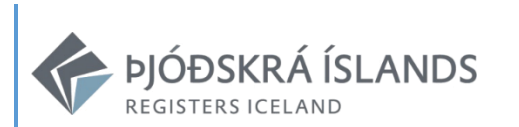

# bjóðskrá Íslands Registers iceland Bygging 1.3.14

Skráning landeigna - leiðbeiningar

Hafnarstræti 107 Sími 515 5300 www.skra.is Borgartúni 21 105 Reykjavík 600 Akureyri skra@skra.is <u>www.island.is</u>

# Efnisyfirlit

| 1 | In  | ngangur                                        | 6  |
|---|-----|------------------------------------------------|----|
|   | 1.1 | Áherslubreytingar                              | 6  |
|   | 1.2 | Stilla prentara                                | 6  |
|   | 1.3 | Vistunarstaður skjala                          | 6  |
|   | 1.4 | Aðgengilegar samantektir                       | 7  |
|   | 1.5 | Nánari upplýsingar                             | 7  |
| 2 | Le  | eit                                            | 8  |
|   | 2.1 | Almenn leit                                    | 8  |
|   | 2.2 | Leitað eftir heiti eignar                      | 9  |
|   | 2.3 | Röðun á lista                                  | 11 |
|   | 2.4 | Litun og staða í Fasteignaskrá                 | 11 |
| 3 | Vi  | innugrunnur / Biðskrá                          | 12 |
|   | 3.1 | Um vinnugrunn                                  | 12 |
|   | 3.2 | Taka í eigin vinnugrunn                        | 12 |
|   | 3.3 | Farið beint í vinnugrunn                       | 14 |
| 4 | Af  | fhent gögn                                     | 15 |
|   | 4.1 | Um afhent gögn                                 | 15 |
|   | 4.2 | Litun og staða í afhentum gögnum               | 15 |
|   | 4.3 | Skoða afhenta eign eða taka í eigin vinnugrunn | 16 |
|   | 4.4 | Senda skráningu í annan vinnugrunn             | 17 |
| 5 | Sk  | kráning heita                                  |    |
|   | 5.1 | Heiti landeigna                                |    |
|   | 5.2 | Skráninga staðfanga                            |    |
|   | 5.3 | Ný staðföng                                    | 19 |

|   | 5.4  | Tegund staðvísa – Götuheiti, bæjarheiti, staðarheiti       |    |  |  |  |  |  |  |
|---|------|------------------------------------------------------------|----|--|--|--|--|--|--|
|   | 5.5  | Stytt heiti staðvísa                                       | 21 |  |  |  |  |  |  |
|   | 5.6  | Sérheiti                                                   | 21 |  |  |  |  |  |  |
|   | 5.7  | Hnitun staðfanga                                           |    |  |  |  |  |  |  |
|   | 5.8  | Fjölgun/fækkun staðfanga á landeign                        |    |  |  |  |  |  |  |
|   | 5.9  | Tengja staðfang nýjum staðvísi                             | 27 |  |  |  |  |  |  |
|   | 5.10 | Staðfesta breytta skráningu stofnupplýsinga                | 30 |  |  |  |  |  |  |
| 6 | Skrá | ning landeigna                                             | 31 |  |  |  |  |  |  |
|   | 6.1  | Um lóðarnúmer ( <i>áður greinitala</i> ) og þjóðskrárnúmer | 32 |  |  |  |  |  |  |
|   | 6.2  | Nýskráning landeigna – uppskipting                         | 32 |  |  |  |  |  |  |
|   | a)   | Ný landeign tengd sama staðvísi og upprunaland             | 36 |  |  |  |  |  |  |
|   | b)   | Ný landeign tengd öðrum skráðum staðvísi en upprunalandið  | 36 |  |  |  |  |  |  |
|   | c)   | Ný landeign tengd staðvísi sem ekki er þegar til á skrá    | 37 |  |  |  |  |  |  |
|   | 6.3  | Fleiri en ein landeign stofnuð úr sama upprunalandi        | 40 |  |  |  |  |  |  |
|   | 6.4  | Fjölgun staðfanga á nýskráðri landeign                     | 40 |  |  |  |  |  |  |
|   | 6.5  | Sameining landeigna                                        | 41 |  |  |  |  |  |  |
|   | 6.6  | Eigendur landeigna                                         | 45 |  |  |  |  |  |  |
| 7 | Afhe | ending                                                     | 46 |  |  |  |  |  |  |
|   | 7.1  | Flokkun                                                    | 47 |  |  |  |  |  |  |
|   | 7.2  | Skýring                                                    | 47 |  |  |  |  |  |  |
|   | 7.3  | Hætta við skráningu                                        | 48 |  |  |  |  |  |  |
|   | 7.4  | Misræmisskráning / Eyðing landeignar                       | 49 |  |  |  |  |  |  |
|   | 7.5  | Hætta við skráningu einnar landeignar í hóp                | 49 |  |  |  |  |  |  |

# Myndaskrá

| Mynd 1 – Upphafsmynd Byggingar                                               | 8  |
|------------------------------------------------------------------------------|----|
| Mynd 2- Upphafsmynd með innsleginn leitarstreng                              | 9  |
| Mynd 3 – Heiti fasteignar                                                    | 9  |
| Mynd 4 – Landeignir í fasteignaskrá                                          | 10 |
| Mynd 5 – Lista raðað eftir dálk að eigin vali                                | 11 |
| Mynd 6 - Leitarniðurstöður                                                   | 12 |
| Mynd 7 – Valmyndin "Matshlutar"                                              | 13 |
| Mynd 8 – Valmyndin "Matshlutar" eftir að eign hefur verið tekin í vinnugrunn | 13 |
| Mynd 9 – Upphafsmynd: Hnappurinn "Vinnugögn"                                 | 14 |
| Mynd 10 – Vinnugögn, ein eign í vinnslu                                      | 14 |
| Mynd 11 – Upphafsmynd byggingar: Hnappurinn "Afhent gögn"                    | 15 |
| Mynd 12- Afhent gögn úr sveitarfélagi                                        | 15 |
| Mynd 13 – Afhent gögn: Eign tekin til skoðunar eða í eigin vinnugrunn        | 16 |
| Mynd 14 – Grunnupplýsingar um matshluta                                      | 16 |
| Mynd 15 – Afhent gögn: Valmöguleikar                                         | 16 |
| Mynd 16 – Senda í vinnugrunn annars                                          | 17 |
| Mynd 17 – Opna kortaviðmót og skrá hnit staðfangs                            | 21 |
| Mynd 18 – Hnitun staðfanga: Kortaviðmót                                      | 22 |
| Mynd 19 – Athugasemd við hnit                                                | 22 |
| Mynd 20 - Stofnupplýsingar                                                   | 23 |
| Mynd 21 - Stofnupplýsingar: Breyta landeign                                  | 23 |
| Mynd 22 - Stofnupplýsingar: Heiti                                            | 24 |
| Mynd 23 – Yfirferð/lagfæring staðfangs                                       | 24 |
| Mynd 24 – Nýtt staðfang                                                      | 25 |

| Mynd 25 – Staðfang valið til vinnslu                                    | 25 |
|-------------------------------------------------------------------------|----|
| Mynd 26 – Aðalstaðfang valið: auðkennir landeign                        | 26 |
| Mynd 27 – Nýtt staðfang                                                 | 27 |
| Mynd 28 – Breyta staðvísum                                              | 28 |
| Mynd 29 – Breyta staðvísum: Nýr staðvísir búinn til eða eldri breytt    | 28 |
| Mynd 30 – Nýtt staðfang vistað                                          | 29 |
| Mynd 31 – Breytt/Ný skráning staðfest                                   |    |
| Mynd 32 – Skráning landeigna: Breyta landeign                           | 31 |
| Mynd 33 – Eign tekin í vinnugrunn í þeim tilgangi að skipta henni upp   | 33 |
| Mynd 34 – Velja stofnupplýsingar til að stofna nýja landeign úr þessari | 33 |
| Mynd 35 – Stofna landeign/ir úr þessari                                 | 34 |
| Mynd 36 – Landeign/ir sem stofna á skilgreindar                         | 35 |
| Mynd 37 – Heiti landeignar                                              | 35 |
| Mynd 38 – Heiti landeignar tengt sama staðvísi og heiti á upprunalandi  |    |
| Mynd 39 – Staðvísir sem þegar er til á skrá valinn                      | 36 |
| Mynd 40 - "Breyta staðvísum": Nýr staðvísir skráður                     | 37 |
| Mynd 41 – Valmyndin "Skráning staðvísis"                                | 37 |
| Mynd 42 – Skráning staðfanga á nýja landeign: Hnit staðfangs            |    |
| Mynd 43 – Athugasemd við hnit færðar inn                                |    |
| Mynd 44 – Fá fram yfirlit um skráðar landeignir                         |    |
| Mynd 45 – Fleiri landeignir skráðar í sömu aðgerð                       | 40 |
| Mynd 46 – Ný landeign í vinnugögnum                                     | 40 |
| Mynd 47 - Stofnupplýsingar                                              | 41 |
| Mynd 48 – Sameina landeignir                                            | 42 |
| Mynd 49 – Valmyndin "Samruni landeigna                                  | 42 |

| Mynd 50 – Samruni landeigna: Leit að landeign til samruna      | 43 |
|----------------------------------------------------------------|----|
| Mynd 51 – Samruni landeigna: Landeign valin til samruna        | 43 |
| Mynd 52 – Landeign tekin í vinnugrunn til samruna              | 44 |
| Mynd 53 - Hakað við þá landeign sem standa á eftir við samruna | 44 |
| Mynd 54 - Eigendaflipi                                         | 45 |
| Mynd 55 – Afhending landeignar                                 | 46 |
| Mynd 56 – Afhending gagna                                      | 46 |
| Mynd 57 – Hætt við skráningu                                   | 48 |

## 1 Inngangur

Hér er að finna leiðbeiningar um skráningu <u>landeigna</u> í Útg. 1.3.14 af skráningarforritinu Bygging. Ásamt ítarlegri umfjöllun um skráningu heita og landeigna, er hér farið yfir undirstöðuatriði við almenna notkun kerfisins s.s. virkni, leit, vinnugrunn, afhendingu o.fl.

## 1.1 Áherslubreytingar

Sú nýbreytni er í skráningu að aukin áhersla er lögð á skráningu heita og staðfanga.

Stærsta breytingin er sú að eiginlegri skráningu heita landeigna er nú hætt. Sjá nánar í kafla 6 skráning heita. Nauðsynlegt er að kynna sé efni kaflans áður en hafist er handa við skráningu.

#### 1.2 Stilla prentara

Bygging finnur sjálfgefinn prentara þess stýrikerfis sem tölvan keyrir. Ef fleiri prentarar eru tengdir við tölvuna er hægt að breyta þessum stillingum undir "Skrár" og "Stilla prentara"

#### 1.3 Vistunarstaður skjala

Kerfið nota "My documents" eða "Skrár notanda" sem sjálfvalinn vistunarstað skjala. Ef yfirlit eru vistuð, fá þau auðkennisnúmer þannig að þau safnast upp, en yfirskrifa ekki áður vistað skjal. Þannig má halda auðveldlega utan um yfirlit um stofnaðar landeignir og nálgast hvenær sem er.

## 1.4 Aðgengilegar samantektir

Ýmsa samantektarlista er hægt að kalla fram með því að smella á "Skrár" efst í hægra horninu á upphafsmynd Byggingar. Hér er t.d. kallaður fram listi yfir nýjar landeignir þar sem hægt er að velja tímabil staðfestingar.

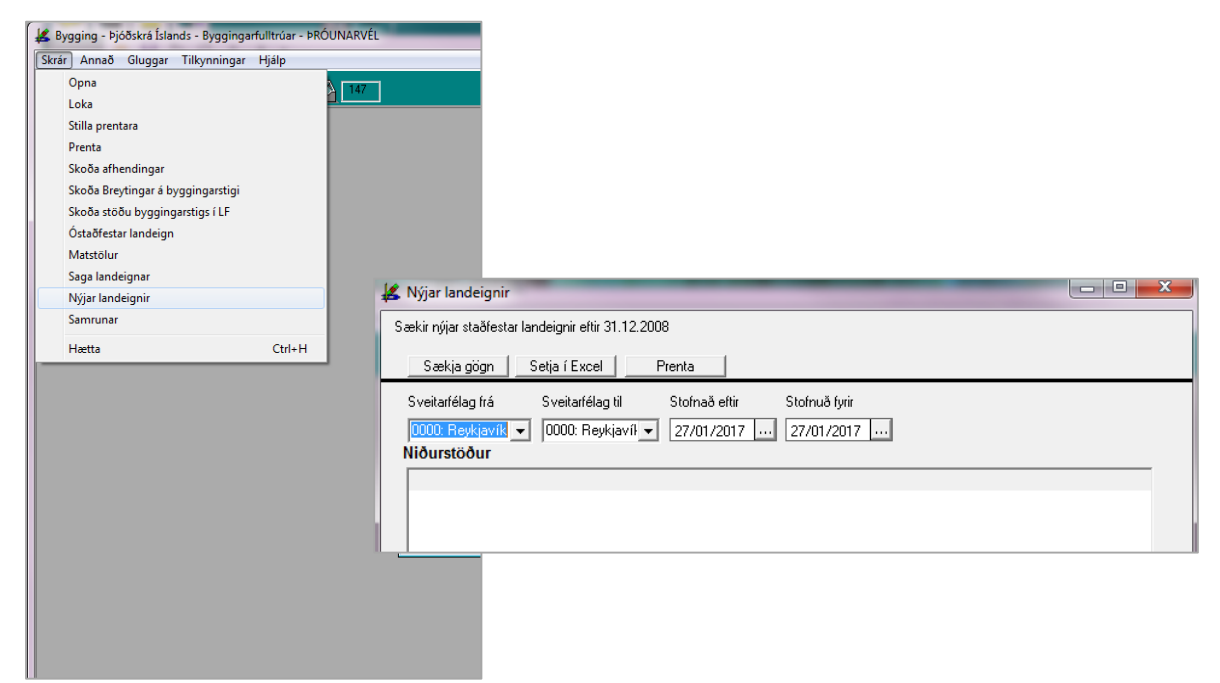

#### 1.5 Nánari upplýsingar

Á vef okkar skra.is má nálgast nánari upplýsingar fyrir einstakar aðgerðir í skráningu land- og fasteigna. Undir "Fyrirtæki |Fyrir fagaðila | **Byggingafulltrúar**" söfnum við saman leiðbeiningum og fróðleik sem getur nýst í starfi, svo sem myndböndum, leiðbeiningaritum, verklagsreglum, sniðmátum og fleiru.

# 2 Leit

#### 2.1 Almenn leit

Mynd 1 – Upphafsmynd Byggingar

| Skrár Annað Gluggar Tilkynningar Hjálp |                                                         |                           |
|----------------------------------------|---------------------------------------------------------|---------------------------|
| 🤛 🖨 🛕 🗈                                |                                                         | Leitarsvæði 2 Reykjanes 💌 |
|                                        |                                                         |                           |
|                                        |                                                         |                           |
|                                        |                                                         |                           |
|                                        |                                                         |                           |
|                                        |                                                         |                           |
|                                        |                                                         |                           |
|                                        | 🕌 Leit 💌                                                |                           |
|                                        | Bygging – ckrópingarkorfi                               |                           |
|                                        | bióðekrá Íslande                                        |                           |
|                                        | Pjooskia Islands                                        |                           |
|                                        |                                                         |                           |
|                                        |                                                         |                           |
|                                        | Fastanúmer                                              |                           |
|                                        |                                                         |                           |
|                                        | Leita ⊻innugögn Afh.gögn <u>H</u> reinsa Hæ <u>t</u> ta |                           |
|                                        |                                                         |                           |
|                                        |                                                         |                           |
|                                        |                                                         |                           |
|                                        |                                                         |                           |
|                                        |                                                         |                           |
|                                        |                                                         |                           |

Þegar bygging er opnuð birtist upphafmynd þar sem hægt er að leita eftir:

- Heiti eignar: Götuheiti með eða án húsnúmers eða viðskeytis (Aðalstræti 2)
- Greinitölu: Sveitarfélag(xxxx)-Byggð(xx)-Gata(xxxx)húsnúmer(xxx)bókstafur(x)
   (6000-01 00310020)
- Fastanúmeri (án bandstriks) / landnúmeri: (2257465 / 146962)

Svo er smellt á hnappinn "Leita". Hnappurinn "Hreinsa" strokar út allt sem hefur verið slegið inn í leitarsvæði og hreinsar það þannig fyrir nýja leit.

#### 2.2 Leitað eftir heiti eignar

Þegar leita á eftir heiti fasteignar er leitarorð slegið inn í dálkinn "Heiti" og svo smellt á hnappinn "Leita".

| 🕹 Lei | <sup>t</sup><br>Bygging - skráningarkerfi<br><b>Þjóðskrá Íslands</b> |  |
|-------|----------------------------------------------------------------------|--|
|       | Heiti Aðalstræti<br>Greinitölur<br>Fastanúmer                        |  |
|       | Leita Vinnugögn Afh.gögn Hreinsa Hæ <u>t</u> ta                      |  |

Upp kemur valmyndin "Heiti fasteigna" með lista yfir niðurstöður leitarinnar.

Mynd 3 – Heiti fasteignar

| Aðalstræti Nýtt val |              |        |  |  |  |  |  |
|---------------------|--------------|--------|--|--|--|--|--|
| Heiti               | Sveitarfélag | Landnr |  |  |  |  |  |
| Aðalstræti          | Akureyri     | 147035 |  |  |  |  |  |
| Aðalstræti          | Akureyri     | 147030 |  |  |  |  |  |
| Aðalstræti          | Akureyri     | 147032 |  |  |  |  |  |
| Aðalstræti 62-64    | Akureyri     | 147009 |  |  |  |  |  |
| Aðalstræti          | Akureyri     | 147034 |  |  |  |  |  |
| Aðalstræti          | Akureyri     | 147027 |  |  |  |  |  |
| Aðalstræti 62-64    | Akureyri     | 147010 |  |  |  |  |  |
| Aðalstræti 1        | Akureyri     | 146961 |  |  |  |  |  |
| Aðalstræti 2        | Akureyri     | 146962 |  |  |  |  |  |
| Aðalstræti 2B       | Akureyri     | 146963 |  |  |  |  |  |
| Aðalstræti 3        | Akureyri     | 146964 |  |  |  |  |  |
| Aðalstræti 4        | Akureyri     | 146965 |  |  |  |  |  |
| Aðalstræti 5        | Akureyri     | 146967 |  |  |  |  |  |
| Aðalstræti 6        | Akureyri     | 146968 |  |  |  |  |  |
| Aðalstræti 7        | Akureyri     | 146969 |  |  |  |  |  |

Rétt eign er valin og smellt á "Velja". Einnig er hægt að tvísmella á eignina.

Í fyrstu sækir kerfið aðeins um 70 eignir. Þú gætir því þurft að smella á hnappinn "Sækja meira".

Þegar eign hefur verið valin birtist valmyndin "Landeignir" sem inniheldur lista með nánari upplýsingum. Þessi valmynd birtir þær eignir sem þegar eru skráðar í fasteignaskrá. Þær eignir sem hafa verið teknar í vinnugrunn til breytingar birtast litaðar → sjá Kafla 2.4 Litun og staða í Fasteignaskrá.

| Svfnb   | Sveitarfélag | Lnr.   | Heiti            | G | Flatarmál Ei | n Notkun                  | Lóðarnr. | Mat   | Metið      | Ath |
|---------|--------------|--------|------------------|---|--------------|---------------------------|----------|-------|------------|-----|
| 6000-01 | Akureyri     | 146962 | Aðalstræti 2     | L | 714,0 m²     | Íbúðarhúsalóð             | 00310020 | 5.445 | 01/01/1977 |     |
| 5000-01 | Akureyri     | 146963 | Aðalstræti 2B    | L | 103,0 m²     | Íbúðarhúsalóð             | 00310022 | 2.510 | 01/01/1977 |     |
| 6000-01 | Akureyri     | 146964 | Aðalstræti 3     | L | 564,5 m²     | Íbúðarhúsalóð             | 00310030 | 6.220 | 03/05/2011 |     |
| 5000-01 | Akureyri     | 146965 | Aðalstræti 4     | L | 689,6 m²     | Íbúðarhúsalóð             | 00310040 | 6.330 | 03/12/2015 |     |
| 5000-01 | Akureyri     | 146967 | Aðalstræti 5     | L | 442,0 m²     | Íbúðarhúsalóð             | 00310050 | 5.830 | 13/04/2015 |     |
| 5000-01 | Akureyri     | 146968 | Aðalstræti 6     | L | 375,0 m²     | Íbúðarhúsalóð             | 00310060 | 3.860 | 03/05/2011 |     |
| 5000-01 | Akureyri     | 146969 | Aðalstræti 7     | L | 448,0 m²     | Íbúðarhúsalóð             | 00310070 | 6.310 | 04/05/2012 |     |
| 6000-01 | Akureyri     | 146970 | Aðalstræti 8     | L | 1.298,0 m²   | Íbúðarhúsalóð             | 00310080 | 5.960 | 01/01/1977 |     |
| 000-01  | Akureyri     | 146971 | Aðalstræti 9     | L | 447,7 m²     | Íbúðarhúsalóð             | 00310090 | 5.530 | 06/06/2008 |     |
| 6000-01 | Akureyri     | 146972 | Aðalstræti 10    | L | 330,0 m²     | Íbúðarhúsalóð             | 00310100 | 6.770 | 01/01/1977 |     |
| 6000-01 | Akureyri     | 146973 | Aðalstræti 12    | L | 962,5 m²     | Íbúðarhúsalóð             | 00310120 | 5.060 | 06/06/2014 |     |
| 6000-01 | Akureyri     | 212175 | Aðalstræti 12b   | L | 1.042,5 m²   | Íbúðarhúsalóð             | 00310122 | 4.440 | 24/05/2013 |     |
| 6000-01 | Akureyri     | 146975 | Aðalstræti 13    | L | 298,0 m²     | Íbúðarhúsalóð             | 00310130 | 6.510 | 22/01/2010 |     |
| 5000-01 | Akureyri     | 146976 | Aðalstræti 14    | L | 78,0 m²      | Íbúðarhúsalóð             | 00310140 | 3.475 | 23/03/2010 |     |
| 6000-01 | Akureyri     | 146977 | Aðalstræti 14    | L | 2.222,0 m²   | Viðskipta og þjón.ló      | 00310141 | 5.890 | 25/01/2012 |     |
| 6000-01 | Akureyri     | 146978 | Aðalstræti 15    | L | 422,5 m²     | Íbúðarhúsalóð             | 00310150 | 6.950 | 19/05/1992 |     |
| 5000-01 | Akureyri     | 146979 | Aðalstræti 16    | L | 2.217,0 m²   | Íbúðarhúsalóð             | 00310160 | 8.680 | 20/11/2009 |     |
| 6000-01 | Akureyri     | 146980 | Aðalstræti 17    | L | 943,0 m²     | Íbúðarhúsalóð             | 00310170 | 7.660 | 17/08/1999 |     |
| 6000-01 | Akureyri     | 146981 | Aðalstræti 17    | L | 137,0 m²     | Óbyggð lóð                | 00310171 | 208   | 15/02/1989 |     |
| 5000-01 | Akureyri     | 146982 | Aðalstræti 18    | L | 158,0 m²     | Íbúðarhúsalóð             | 00310180 | 461   | 01/01/1977 |     |
| 5000-01 | Akureyri     | 146983 | Aðalstræti 19    | L | 519,2 m²     | Íbúðarhúsalóð             | 00310190 | 5.310 | 08/11/1997 |     |
| 10 000  | ۸۱           | 140005 | 6 8 - L-11: 00 A | 1 | CC 02        | í 🗆 🛆 8 💷 I. 4 4 💷 I. 4 8 | 00010001 | 2 750 | 01/01/1077 |     |

#### Mynd 4 – Landeignir í fasteignaskrá

#### 2.3 Röðun á lista

Bætt hefur verið við möguleika í röðun lista og geta notendur nú raðað eftir þeirri skráningareigind sem hentar best hverju sinni. Músarbendillinn er færður á þá eigind sem raða á eftir, hægrismellt og smellt á "Já". Listinn raðast þá eftir þessum dálki í stafrófs- eða númeraröð, eftir því sem við á.

Mynd 5 – Lista raðað eftir dálk að eigin vali

| 🛃 Landeignir                    |              |                 |         |                        |                  |          |        |             |                  |
|---------------------------------|--------------|-----------------|---------|------------------------|------------------|----------|--------|-------------|------------------|
|                                 |              |                 |         |                        |                  |          |        |             |                  |
|                                 |              |                 |         |                        |                  |          |        |             |                  |
| Svfnb Sveitarfélag              | Lnr.         | Heiti           | G       | Flatarmál Ein          | Notkun           | Lóðarnr. | Mat    | Metið       | Ath 🔺            |
| 6000-01 Akureyri                | 147035       | Aðalstræti      | L       | 663,0 m²               | Ræktunarland     | 00314310 | 69     | 01/01/1977  |                  |
| 6000-01 Akureyri                | 147039       | Akurgerði 1A-F  | L       | 2.150,4 m²             | Íbúðarhúsalóð    | 00710010 | 29.520 | 20/01/1989  |                  |
| 6000-01 Akureyri                | 147040       | Akurgerði 2     | L       | 783,7 m²               | Íbúðarhúsalóð    | 00710020 | 6.360  | 04/04/2014  |                  |
| 6000-01 Akureyri                | 147041       | Akurgerði 3A-F  | Bygging |                        |                  | 00710030 | 29.460 | 20/01/1989  |                  |
| 6000-01 Akureyri                | 147042       | Akurgerði 4     | 5/999   | 1000                   | Sector sector    | 00710040 | 5.940  | 01/01/1977  |                  |
| 6000-01 Akureyri                | 147043       | Akurgerði 5A-F  |         |                        |                  | 00710050 | 29.280 | 20/01/1989  |                  |
| 6000-01 Akureyri                | 147044       | Akurgerði 7A-F  | (i)     | Viltu rača oft         | ir dálk Hoiti?   | 00710070 | 29.300 | 20/01/1989  |                  |
| 6000-01 Akureyri                | 147045       | Akurgerði 9A    |         | *ind 1000 En           | in dailet feitig | 00710091 | 5.150  | 11/12/2008  |                  |
| 6000-01 Akureyri                | 147046       | Akurgerði 9B    |         |                        |                  | 00710092 | 5.380  | 10/05/2007  |                  |
| 6000-01 Akureyri                | 147047       | Akurgerði 9C    |         | (                      | Nei              | 00710093 | 5.090  | 20/01/1989  |                  |
| 6000-01 Akureyri                | 147048       | Akurgerði 11A-C |         | <u></u>                | <u></u> 01       | 00710110 | 16.200 | 20/01/1989  |                  |
| 6000-01 Akureyri                | 199258       | Akursíða 2-4    |         |                        |                  | 00810020 | 26.695 | 28/04/2006  |                  |
| 6000-01 Akureyri                | 199259       | Akursíða 6-20   |         | 4.293,1 m <sup>2</sup> | Ibúðarhúsalóð    | 00810060 | 51.640 | 18/12/2007  |                  |
| 6000-01 Akureyri                | 147049       | Álfabyggð 1     | L       | 770,0 m²               | Íbúðarhúsalóð    | 00910010 | 6.910  | 01/01/1977  |                  |
| 6000-01 Akureyri                | 147050       | Álfabyggð 2     | L       | 700,0 m²               | Íbúðarhúsalóð    | 00910020 | 6.360  | 01/01/1977  |                  |
| 6000-01 Akureyri                | 147051       | Álfabyggð 3     | L       | 730,0 m²               | Íbúðarhúsalóð    | 00910030 | 5.940  | 01/01/1977  |                  |
| 6000-01 Akureyri                | 147052       | Álfabyggð 4     | L       | 698,0 m²               | Íbúðarhúsalóð    | 00910040 | 8.880  | 25/07/2013  |                  |
| 6000-01 Akureyri                | 147053       | Álfabyggð 5     | L       | 697,0 m²               | Íbúðarhúsalóð    | 00910050 | 5.180  | 19/08/2015  |                  |
| 6000-01 Akureyri                | 147054       | Álfabyggð 6     | L       | 717,0 m²               | Íbúðarhúsalóð    | 00910060 | 7.140  | 01/01/1977  |                  |
| 6000-01 Akureyri                | 147055       | Álfabyggð 7     | L       | 697,0 m²               | Íbúðarhúsalóð    | 00910070 | 5.750  | 01/01/1977  |                  |
| 6000-01 Akureyri                | 147056       | Álfabyggð 8     | L       | 560,0 m²               | Íbúðarhúsalóð    | 00910080 | 6.500  | 01/01/1977  |                  |
| C000.01   M                     | 1 47057      | δκ_L× 0         |         | C07 E2                 | (L.48 - J.4 148  | 00010000 | E 000  | 20101122000 |                  |
| <u>M</u> atshlutar S <u>k</u> i | jalaskráning |                 |         | <u>S</u> koða          |                  |          | Mg     | eira        | Til <u>b</u> aka |

## 2.4 Litun og staða í Fasteignaskrá

Т

| Blár    | Í vinnugrunni. Hægrismella og velja "Ath. vinnugrunn" til að sjá hver tók upp.<br>"Afhendingarlisti" gefur upplýsingar um hreyfingu.      |
|---------|----------------------------------------------------------------------------------------------------|
| Rauður  | Biðskrá sýslumanns. Hægrismella og velja "Ath. vinnugrunn" til að sjá hver afhenti.<br>"Afhendingarlisti" gefur upplýsingar um hreyfingu. |
| Svartur | Ekki í vinnslu.                                                                                                    |

# 3 Vinnugrunnur / Biðskrá

#### 3.1 Um vinnugrunn

Þegar unnið er með skráningu er búin til einskonar "sýndarskráning" eða afrit af skráningunni, sem unnið er með í grunni til hliðar við fasteignaskrá; Vinnugrunni. Aðeins er hægt að vinna með sömu eignina í einum vinnugrunni í einu.

Frá sjónarhorni sýslumannsembætta kallast vinnugrunnurinn Biðskrá. Um sömu "hliðarskráningu" er þó að ræða hvort sem talað er um Vinnugrunn eða Biðskrá sýslumanns.

Skráningin ferðast í vinnugrunni á milli skráningaraðila eftir því sem við á. Þegar allir hafa sinnt sínu er hin breytta skráning staðfest í fasteignaskrá. Þá yfirskrifar nýja skráningin fasteignaskrána, og hverfur jafnframt úr vinnugrunni.

Ef hætta á við skráninguna, er einfaldlega smellt á "Hætta við skráningu", eignin hverfur úr vinnugrunni en fasteignaskráin helst óbreytt → sjá kafla 4.4.

#### 3.2 Taka í eigin vinnugrunn

Ferlið hefst í upphafsmynd þar sem leitað er að eigninni eftir þeim skráningareindum sem henta hverju sinni  $\rightarrow$  sjá kafla 3.1. Þegar eignin er fundin er hún valin með því að tvísmella á hana. Einnig er hægt að smella einu sinni á línuna og þá birtist svartur ferhyrningur um dálkinn og auðkennir hann valda línu.

#### Smellið á "Matshlutar".

| Landeignir         |        |                |   |                        |                      |          |       | _          |     |
|--------------------|--------|----------------|---|------------------------|----------------------|----------|-------|------------|-----|
|                    |        |                |   |                        |                      |          |       |            |     |
| Svfnb Sveitarfélag | Lnr.   | Heiti          | G | Flatarmál Ein          | Notkun               | Lóðarnr. | Mat   | Metið      | Ath |
| 000-01 Akureyri    | 146963 | Aðalstræti 2B  | L | 103,0 m²               | Íbúðarhúsalóð        | 00310022 | 2.510 | 01/01/1977 |     |
| 000-01 Akureyri    | 146964 | Aðalstræti 3   | L | 564,5 m²               | Íbúðarhúsalóð        | 00310030 | 6.220 | 03/05/2011 |     |
| 000-01 Akureyri    | 146965 | Aðalstræti 4   | L | 689,6 m²               | Íbúðarhúsalóð        | 00310040 | 6.330 | 03/12/2015 |     |
| 000-01 Akureyri    | 146967 | Aðalstræti 5   | L | 442,0 m²               | Íbúðarhúsalóð        | 00310050 | 5.830 | 13/04/2015 |     |
| 000-01 Akureyri    | 146968 | Aðalstræti 6   | L | 375,0 m²               | Íbúðarhúsalóð        | 00310060 | 3.860 | 03/05/2011 |     |
| 5000-01 Akureyri   | 146969 | Aðalstræti 7   | L | 448,0 m²               | Íbúðarhúsalóð        | 00310070 | 6.310 | 04/05/2012 |     |
| 000-01 Akureyri    | 146970 | Aðalstræti 8   | L | 1.298,0 m <sup>2</sup> | Íbúðarhúsalóð        | 00310080 | 5.960 | 01/01/1977 |     |
| 000-01 Akureyri    | 146971 | Aðalstræti 9   | L | 447,7 m²               | Íbúðarhúsalóð        | 00310090 | 5.530 | 06/06/2008 |     |
| 6000-01 Akureyri   | 146972 | Aðalstræti 10  | L | 330,0 m²               | Íbúðarhúsalóð        | 00310100 | 6.770 | 01/01/1977 |     |
| 6000-01 Akureyri   | 146973 | Aðalstræti 12  | L | 962,5 m²               | Íbúðarhúsalóð        | 00310120 | 5.060 | 06/06/2014 |     |
| 6000-01 Akureyri   | 212175 | Aðalstræti 12b | L | 1.042,5 m <sup>2</sup> | Íbúðarhúsalóð        | 00310122 | 4.440 | 24/05/2013 |     |
| 6000-01 Akureyri   | 146975 | Aðalstræti 13  | L | 298,0 m²               | Íbúðarhúsalóð        | 00310130 | 6.510 | 22/01/2010 |     |
| 6000-01 Akureyri   | 146976 | Aðalstræti 14  | L | 78,0 m²                | Íbúðarhúsalóð        | 00310140 | 3.475 | 23/03/2010 |     |
| 6000-01 Akureyri   | 146977 | Aðalstræti 14  | L | 2.222,0 m²             | Viðskipta og þjón.ló | 00310141 | 5.890 | 25/01/2012 |     |
| 6000-01 Akureyri   | 146978 | Aðalstræti 15  | L | 422,5 m²               | Íbúðarhúsalóð        | 00310150 | 6.950 | 19/05/1992 |     |
| 6000-01 Akureyri   | 146979 | Aðalstræti 16  | L | 2.217,0 m <sup>2</sup> | Íbúðarhúsalóð        | 00310160 | 8.680 | 20/11/2009 |     |
| 6000-01 Akureyri   | 146980 | Aðalstræti 17  | L | 943,0 m²               | Íbúðarhúsalóð        | 00310170 | 7.660 | 17/08/1999 |     |
| 6000-01 Akureyri   | 146981 | Aðalstræti 17  | L | 137,0 m²               | Óbyggð lóð           | 00310171 | 208   | 15/02/1989 |     |
| 6000-01 Akureyri   | 146982 | Aðalstræti 18  | L | 158,0 m²               | Íbúðarhúsalóð        | 00310180 | 461   | 01/01/1977 |     |
| 6000-01 Akureyri   | 146983 | Aðalstræti 19  | L | 519,2 m²               | Íbúðarhúsalóð        | 00310190 | 5.310 | 08/11/1997 |     |
| 6000-01 Akureyri   | 146985 | Aðalstræti 20A | L | 66,0 m²                | Íbúðarhúsalóð        | 00310201 | 2.750 | 01/01/1977 |     |
| 000.01             | 140000 | 43-l-t         |   | s 0.00                 | feide and de alge    | 00010000 | 1.000 | 01/01/1077 |     |

Valmyndin "Matshlutar" opnast og eignin er annað hvort tekin í vinnugrunn eða farið til baka.

Mynd 7 – Valmyndin "Matshlutar"

| 📕 Matshlutar                           | - Aðalstræti 2<br>Landeign | Aða          | lstræti 2           |        |                  |                               |
|----------------------------------------|----------------------------|--------------|---------------------|--------|------------------|-------------------------------|
| - Matchlutar                           | 6000-01 00                 | 310020       | 1                   | 146962 |                  |                               |
| Matshuta<br>Mhinr<br>01 Samb           | Notkun/heiti<br>ýlishús    | Efi T<br>3 M | Dags.<br>23/01/1986 | Br.m²  | Skiptitala 🕅 🧏 í | landeign Aðf.<br>100,0000 1   |
|                                        |                            |              |                     |        |                  | .(.                           |
| Matshluti<br>Stofn<br><u>S</u> kráning | Uppgjör<br>Sk <u>o</u> ða  |              |                     |        | Aðgerðir         | V<br>Vinnugrunnur<br>Til baka |

Þegar smellt er á takkann "Vinnugrunnur" opnast fleiri möguleikar fyrir skráningu í valmyndinni.

Mynd 8 – Valmyndin "Matshlutar" eftir að eign hefur verið tekin í vinnugrunn

| Г                               | - Aðalstræti 2<br>Landeign |          |                   |                               |              |                                      |
|---------------------------------|----------------------------|----------|-------------------|-------------------------------|--------------|--------------------------------------|
|                                 |                            | A        | ðalstræ           | ti 2                          |              | Sa <u>m</u> eina/fly                 |
|                                 | 6000-01                    | 0031002  | 20                | 146962                        | 2            | <u>H</u> ætta við<br>skráningu       |
| Matshlutar<br>Mhinr<br>01 Sambj | Notkun/heiti<br>ílishús    | Efi<br>3 | T Dao<br>M 23/01/ | <b>qs. Br.m²</b><br>1986 792, | Skiptitala 🕅 | <u>í landeign Aðf.</u><br>100,0000 1 |
|                                 |                            |          |                   | 1                             |              |                                      |
|                                 |                            |          |                   |                               |              |                                      |
|                                 |                            |          |                   |                               |              |                                      |
|                                 |                            |          |                   |                               |              |                                      |
|                                 |                            |          |                   |                               |              |                                      |
|                                 |                            |          |                   |                               |              |                                      |
| Aatshluti                       |                            | Landeign | Uppeižš           | Skránina                      | Aðgerðir     | Vineurorum                           |

Hér eftir er eignin hluti af þínum vinnugögnum og hægt að nálgast hana aftur (ásamt öðrum vinnugögnum) með því að fara á forsíðu og smella á hnappinn "Vinnugögn".

## 3.3 Farið beint í vinnugrunn

Innihald þíns vinnugrunns má nálgast beint úr upphafsmynd með því að smella á "Vinnugögn".

| Mynd 9 - | Upphafsmynd: Hnappurinn "Vinnugögn"                  |  |
|----------|------------------------------------------------------|--|
|          | Bygging - skráningarkerfi<br><b>Þjóðskrá Íslands</b> |  |
|          | Heiti<br>Greinitölur<br>Fastanúmer                   |  |
|          | Leita Vinnugögn Afh.gögn Hreinsa Hætta               |  |

Þá kemur upp valmyndin "Landeignir" sem sýnir nú lista yfir vinnugögnin þín.

Mynd 10 – Vinnugögn, ein eign í vinnslu

| 📕 Landeig        | Inir               |            |              |   |               |           |            |       |             |          |       |           |               | [   |     | 2   |
|------------------|--------------------|------------|--------------|---|---------------|-----------|------------|-------|-------------|----------|-------|-----------|---------------|-----|-----|-----|
|                  |                    |            |              |   |               |           |            |       |             |          |       |           |               |     |     |     |
| Svfnb S          | Sveitarfélag       | Lnr.       | Heiti        | G | Flatarmál     | Ein Nýtir | ngarhlut N | Notk  | Notkun      | Lóðarnr. | Mat   | Afhent    | FI.           | Ath |     |     |
| 6000-01 Ak       | kureyri            | 146962     | Aðalstræti 2 | L | 714,0         | m²        | 0,0000     | 10 íb | úðarhúsalóð | 00310020 | 5.445 | 2016/12/1 | 9             |     |     |     |
|                  |                    |            |              |   |               |           |            |       |             |          |       |           |               |     |     |     |
|                  |                    |            |              |   |               |           |            |       |             |          |       |           |               |     |     |     |
|                  |                    |            |              |   |               |           |            |       |             |          |       |           |               |     |     |     |
|                  |                    |            |              |   |               |           |            |       |             |          |       |           |               |     |     |     |
|                  |                    |            |              |   |               |           |            |       |             |          |       |           |               |     |     |     |
|                  |                    |            |              |   |               |           |            |       |             |          |       |           |               |     |     |     |
|                  |                    |            |              |   |               |           |            |       |             |          |       |           |               |     |     |     |
|                  |                    |            |              |   |               |           |            |       |             |          |       |           |               |     |     |     |
|                  |                    |            |              |   |               |           |            |       |             |          |       |           |               |     |     |     |
|                  |                    |            |              |   |               |           |            |       |             |          |       |           |               |     |     |     |
|                  |                    |            |              |   |               |           |            |       |             |          |       |           |               |     |     |     |
|                  |                    |            |              |   |               |           |            |       |             |          |       |           |               |     |     |     |
|                  |                    |            |              |   |               |           |            |       |             |          |       |           |               |     |     |     |
|                  |                    |            |              |   |               |           |            |       |             |          |       |           |               |     |     |     |
|                  |                    |            |              |   |               |           |            |       |             |          |       |           |               |     |     |     |
|                  |                    |            |              |   |               |           |            |       |             |          |       |           |               |     |     |     |
| -                |                    |            | 1            |   | Ch - X        |           |            |       |             |          |       |           |               |     | тан | -1  |
| <u>M</u> atshlut | tar S <u>k</u> jal | laskraning |              |   | <u>5</u> koða |           |            |       |             |          |       |           | M <u>e</u> ir | a   | 111 | ака |

#### Afhent gögn 4

#### 4.1 Um afhent gögn

Bygging býr til lista yfir þær eignir sem eru á milli notenda í vinnsluferlinu, þ.e. skráningu sem hefur verið afhent næsta notanda.

Mynd 11 – Upphafsmynd byggingar: Hnappurinn "Afhent gögn"

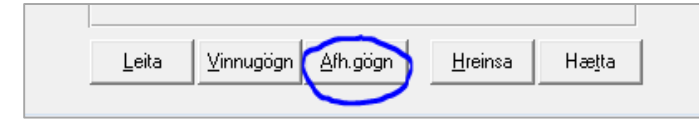

Listinn í "Afhent gögn" veitir góðar upplýsingar um stöðu máls í skráningarferlinu.

#### Litun og staða í afhentum gögnum 4.2

Mynd 12- Afhent gögn úr sveitarfélagi

| Afhent   | gögn úr sveitar   | félögi    | um 0000+0 | 00: Reykjavík til og með | 8999 | -99: Tilraunasv | eit |              |      | Sýna f               | ærslur yngri ( | en 3 mán. | <u>-</u>   |     |     |   |
|----------|-------------------|-----------|-----------|--------------------------|------|-----------------|-----|--------------|------|----------------------|----------------|-----------|------------|-----|-----|---|
| Valdar   | landeignir : Alla | 1         |           |                          |      |                 |     |              |      |                      |                |           |            |     |     |   |
| Valdir f | lokkar: Allir     |           |           |                          |      |                 |     |              |      |                      |                |           |            |     |     |   |
| Svfnb    | Sveitarfélag      |           | Lnr.      | Heiti                    | G    | Flatarmál       | Ein | Nýtingarhlut | Notk | Notkun               | Lóðarnr.       | Mat       | Afhent     | FL  | Ath | - |
| 1604-01  | Mosfellsbær       | -         | 212841    | Uglugata 70              | L    | 883,5           | m²  | 0,2000       | 10   | Íbúðarhúsalóð        | 89560700       | 8.090     | 2016/11/15 | NYM |     |   |
| 1604-01  | Mosfellsbær       | <b>\$</b> | 212739    | Vogatunga 1              | L    | 896,6           | m²  | 0,2000       | 10   | Íbúðarhúsalóð        | 94100010       | 6.580     | 2016/11/09 | NYM |     |   |
| 1604-01  | Mosfellsbær       | -         | 125285    | Víðiteigur 2B            | L    | 297,6           | m²  | 0,2759       | 10   | Íbúðarhúsalóð        | 93900022       | 3,590     | 2016/12/08 | NYM |     |   |
| 1604-01  | Mosfellsbær       | -         | 125500    | Í Úlfarsfellslandi       | L    | 5.000,0         | m²  | 0,0000       | 60   | Sumarbústaðaland     | 97002060       | 1.565     | 2016/11/22 | BSM |     |   |
| 1604-01  | Mosfellsbær       | -         | 199149    | Þrastarhöfði 57          | L    | 937,0           | m²  | 0,3236       | 10   | Íbúðarhúsalóð        | 97300570       | 15.850    | 2016/11/22 | ANN |     |   |
| 1606-02  | Kjósarhreppur     | Ж.        | 126155    | Kiðafell                 | L    | 6.500,0         | m²  | 0,0000       | 60   | Sumarbústaðaland     | 00060012       | 1.325     | 2016/11/10 | BSL |     |   |
| 1606-02  | Kjósarhreppur     | -         | 212068    | Litli Bær                | L    | 21,6            | ha  | 0,0100       | 80   | Annað land           | 00096001       | 9.240     | 2016/12/19 | NYM |     | - |
| 1606-02  | Kjósarhreppur     | -         | 126434    | Norðurnes 56             | L    | 5.023,0         | m²  | 0,1000       | 60   | Sumarbústaðaland     | 00070055       | 1.085     | 2016/12/16 | BSL |     |   |
| 606-02   | Kjósarhreppur     | -         | 126435    | Norðurnes 57             | L    | 2,500,0         | m²  | 0,0000       | 60   | Sumarbústaðaland     | 00070056       | 684       | 2016/12/16 | EYL |     |   |
| 2000-04  | Keflavík          | -         | 190012    | Aðalgata 60              | L    | 34.604,0        | m²  | 0,3736       | 20   | lðnaðar og athafnalć | 00230600       | 121.550   | 2016/11/18 | BSL |     |   |
| 2000-04  | Keflavík          | -         | 224699    | Aðalgata 62              | L    | 4.000,0         | m²  | 0,3000       | - 30 | Viðskipta og þjón.ló | 99998620       | 9.000     | 2016/11/18 | NYL |     |   |
| 2000-04  | Keflavík          | -         | 212316    | Nr. 18 Land úr Keflav    | L    | 52,5            | ha  | 0,0000       | 85   | Óbyggt land          | 99998400       | 60.800    | 2016/11/18 | NYL |     |   |
| 2000-05  | Njarðvík          | -         | 209998    | Beykidalur 10            | L    | 3.332,0         | m²  | 0,3585       | 10   | Íbúðarhúsalóð        | 04830100       | 16.575    | 2016/11/08 | NBS |     |   |
| 2000-05  | Njarðvík          | -         | 193397    | Klettás 25               | L    | 609,0           | m²  | 0,2606       | 10   | Íbúðarhúsalóð        | 51730250       | 4.500     | 2016/10/10 | BSM |     |   |
| 2000-08  | Ásbrú             | -         | 211249    | Bogatröð 4               | L    | 3.142,6         | m²  | 0,0703       | 20   | lðnaðar og athafnalć | 01000040       | 2.880     | 2016/10/11 | ANN |     |   |
| 2300-01  | Grindavík         | -         | 224400    | Staðarsund 1             | L    | 1.578,0         | m²  | 0,2000       | 20   | lðnaðar og athafnalć | 81930010       | 5.000     | 2016/12/20 | ESK |     |   |
| 2503-02  | Sandgerði         | -         | 224624    | Dælustöð við Djúpuvík    | L    | 2.464,0         | m²  | 0,3000       | 20   | lðnaðar og athafnalć | 00089000       | 4.310     | 2016/12/06 | NYM |     |   |
| 2503-03  | Flugstöðvarsva    | -         | 224741    | Arnarvöllur 2A           | L    | 1.981,0         | m²  | 0,0000       | 30   | Viðskipta og þjón.ló | 02850021       | 0         | 2016/12/07 | NYL |     |   |
| 2503-03  | Flugstöðvarsva    | -         | 204110    | Blikavöllur 2            | L    | 12.782,0        | m²  | 0,1000       | - 30 | Viðskipta og þjón.ló | 10250020       | 93.800    | 2016/12/06 | NYM |     |   |
|          |                   | Å         | 010074    | CL 1 X 0                 | 1    |                 |     | 0.0000       | - 10 | o 12 - 27            | E00E0140       |           | 201013200  |     | 9   |   |

Eftirfarandi litaflokkun er notuð til að greina á milli stöðu mála. Nánari upplýsingar má svo nálgast með því að hægrismella á ákveðna landeign og velja "Afhendingarlisti".

| Fjólublár                         | Afhent landupplýsingadeild Þjóðskrár               |
|-----------------------------------|----------------------------------------------------|
| Grænn                             | Afhent skráningar- og matsdeild Þjóðskrár          |
| Rauður                            | Afhent í biðskrá sýslumanns                        |
| <mark>Yfirstrikað með gulu</mark> | Landeign merkt til eyðingar, rennur saman við aðra |
| Blár                              | Frávísað af Þjóðskrá                               |
| Grár                              | Frávísað af sýslumanni                             |

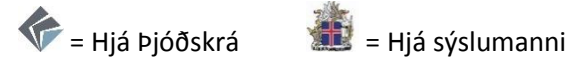

#### 4.3 Skoða afhenta eign eða taka í eigin vinnugrunn

Hægt er að skoða skráningu afhentra eigna með því að tvísmella á eignina í listanum eða smella á hnappinn "Matshlutar".

Mynd 13 – Afhent gögn: Eign tekin til skoðunar eða í eigin vinnugrunn

|              | BROKIAVIK           | STE.            | - ///11/11 | ISURATION TENTZ |     | b //III 00             | 1120100 | SLI Vidskipta od biob io u | 2078000 | 22.000  | 2005/12/20   | EYL    |      |                  |
|--------------|---------------------|-----------------|------------|-----------------|-----|------------------------|---------|----------------------------|---------|---------|--------------|--------|------|------------------|
| 0000-01      | Reykjavík           | ÷               | 222071     | Gulfafiot 14    | ĩ   | 4.972,0 m²             | 0,5000  | 30 Viðskipta og þjóruló    | 2578502 | 41.550  | 2016/12/20   | EYL    | 8    |                  |
| 0000-01      | Reykjavík           | ۲               | 222068     | Gylfafiot 2-4   | L   | 4.972,0 m²             | 0,5000  | 30 Viðskipta og þjón.ló    | 2578301 | 41.550  | 2016/12/20   | EYL    |      |                  |
| 0000-01      | Reykjavík           | ٠               | 222069     | Gylfafiot 6-8   | L   | 6.720,0 m <sup>2</sup> | 0,5000  | 30 Viðskipta og þjón ló    | 2578302 | 55.650  | 2016/12/20   | EYL    | 1    |                  |
| 0000-01      | Reykjavík           | -               | 106356     | Hagamelur 35    | L   | 413,0 m²               | 1,0114  | 10 Íbúðarhúsalóð           | 1542002 | 24.200  | 2016/11/08   | BLM    |      | 1                |
| 0000-01      | Reykjavík           | -               | 106366     | Hagamelur 35A   | L   | 35,0 m²                | 0,0000  | 30 Viðskipta og þjón ló    | 1542012 | 616     | 2016/11/08   | BHF    | 1    | 1 1              |
| 0000-01      | Reykjavík           | \$              | 107330     | Hamrahlíð 2     | L   | 0,0 m²                 | 0,0000  | 30 Viðskipta og þjón ló    | 1730001 | 145.444 | 2016/12/13   | NYM    |      |                  |
| 0000.01      | 0.11.0              | ~               | 214700     | 11 11 11 100    | 1.1 | 0000.0                 | 0.0000  | 400.000                    | C114000 | 0.000   | 2010 112 150 | 10.014 | 1000 | · ·              |
|              |                     |                 |            |                 |     | ,                      |         |                            |         |         |              |        |      |                  |
| <u>M</u> ats | hlutar 🔵 S <u>I</u> | <u>k</u> jalask | ráning     |                 |     | <u>S</u> koða          |         |                            |         |         | Afh          | gögn   |      | Til <u>b</u> aka |
|              |                     |                 |            |                 | _   |                        |         |                            |         |         |              |        |      |                  |

Grunnupplýsingar um matshluta tengda valinni eign birtast þá, en til að sjá meira þarf að smella á hnappinn "Vinnugrunnur". Þá er svo hægt að velja hvort á að "skoða" skráninguna eða "taka hana í eigin vinnugrunn".

Mynd 14 – Grunnupplýsingar um matshluta

| 🛃 Matshluta        | ir - Borgartún 3               |                          |                                              |                          |                         |
|--------------------|--------------------------------|--------------------------|----------------------------------------------|--------------------------|-------------------------|
|                    | Landeign                       | Borgartúr                | n 3                                          |                          |                         |
| Matchian           | 0000-01 12                     | 216202_                  | 102754                                       |                          |                         |
| Mhinr<br>06 Versl  | Notkun/heiti<br>/skrifstofuhús | Efi T Dac<br>1 M 14/10/1 | <b>IS. Br.m<sup>2</sup> S</b><br>1987 4959,0 | ŝkiptitala 🛛 🕸 í la<br>O | ndeian Aðf.<br>0,0000 0 |
|                    |                                |                          |                                              |                          |                         |
|                    |                                |                          |                                              |                          |                         |
| Matshluti<br>Stofn | Uppgjör                        |                          |                                              | Aðgerðir                 | ⊻innugrunnur            |

Athugið að eignin fer ekki beint í vinnugrunn við þetta, heldur spyr kerfið hvort ætlunin er að skoða gögnin eða vinna með þau.

Mynd 15 – Afhent gögn: Valmöguleikar

| Bygging |                                                                            |
|---------|----------------------------------------------------------------------------|
| ٩       | Lóð afhent Þjóðskrá Íslands, uppruni Reykjavík:Magdalena M. Hermannsdóttir |
|         | Skoða gögn Iaka í eigin Hætta við                                          |

#### 4.4 Senda skráningu í annan vinnugrunn

Mynd 16 – Senda í vinnugrunn annars

Þegar skráning hefur verið tekin í vinnugrunn er hægt er að senda hana í annan vinnugrunn. Smellt er á hnappinn "Senda áfram" og í næstu valmynd er notendanúmer viðtakanda slegið beint inn eða það fundið í lista sem birtist þegar smellt er á hnappinn "...".

| K Matshlutar - Aðalstræti 2                                                                 | - • •                  | 🐇 Senda gögn áfram                        | ×                    |
|---------------------------------------------------------------------------------------------|------------------------|-------------------------------------------|----------------------|
| Aðalstræti 2                                                                                | Sameina/Ilytja         | Landnúmer                                 |                      |
| Matchivar         Efi         T         Dags         Brm?         Skipitala         % i far | Hætta við<br>skráningu | 146962 Aðalstræti 2                       | -                    |
| 01 Sambylehús 3 M 23/01/1986 792.7 0 100                                                    | 0,0000 1               | Notandi 1401 Inga Elísabet Vésteinsdóttir |                      |
|                                                                                             |                        | Senda til                                 |                      |
|                                                                                             |                        |                                           | <b>^</b>             |
| Matshluti Landeign Aðgerðir<br>Stofn Uppgjör Grandsstrand Afhenda Afhenda                   | Vinnugrunnur           |                                           | •                    |
| Skråning Skgða C Skipitala Skoğa Stofruppl. Senda áfram                                     | Til <u>b</u> aka       | Staðfe                                    | sta <u>Til b</u> aka |

Ekki er hægt að hætta beint við skráningu sem annar hefur stofnað til. Senda þarf skráninguna í vinnugrunn þess sem stofnaði til hennar og getur þá viðkomandi hætt við.

# 5 Skráning heita

## 5.1 Heiti landeigna

Sú nýbreytni er í skráningu að aukin áhersla er lögð á skráningu heita á formi staðfanga. Tekið er fyrir skráningu sömu eiginda á mörgum stöðum með sjálfvirkum lestri upplýsinga úr gagnagrunnum.

Stærsta breytingin er sú að eiginlegri skráningu heita landeigna er nú hætt. Í staðinn tekur landeign ávallt upp <u>heiti staðfangs sem innan hennar er</u>. Ef fleiri en eitt staðfang er innan landeignar (t.d. fjölbýlishús með fleiri en einn inngang) er almenna reglan að landeignin fær heiti þess staðfangs sem ber lægsta húsnúmerið til auðkenningar. Ef það hentar ekki er unnt að velja annað staðfang sem aðalstaðfang og þar með auðkenni landeignarinnar.

Landeign er auðkennd með landeignarnúmeri og heiti sem erfist frá einu þeirra staðfanga sem innan hennar eru.

## 5.2 Skráninga staðfanga

Staðfang hefur að geyma bæði lýsandi og rúmfræðilegar upplýsingar um áfangastað. Með lýsandi upplýsingum er átt við í hvaða sveitarfélagi og byggðarlagi áfangastaðinn er að finna, við hvaða götu (*Staðvísi*) og hvar við þessar götu (*Staðgreinir*). Með rúmfræðilegri staðsetningu er einfaldlega átt við hnit.

Ekki er unnt að staðsetja öll staðföng við götur, í eiginlegum skilningi, og því höfum við kosið að nota hugtakið *Staðvísir* sem samheiti yfir götuheiti, bæjarheiti og staðarheiti hverskonar. Sömu grundvallarreglur eiga því við hvar sem áfangastaðinn er að finna. Þarfir eru oft mjög ólíkar eftir því hvernig staðfangið er í sveit sett og því er boðið uppá ólíka samsetningu upplýsinga eftir aðstæðum.

Við höfum þá einhverskonar línu eða götu sem við erum búin að skilgreina (*Staðvísir*) og þurfum þá að veita leiðbeinandi upplýsingar um hvað við þessa línu áfangastaðinn er að finna. Þar koma húsnúmer, bókstafir og viðskeyti að notum og höfum við kosið að nota yfir þessar skráningareigindir samheitið *Staðgreinir*.

Hér að neðan má sjá einfaldaða mynd að því hvernig Staðfang er samsett úr Staðvísi og Staðgreini:

| Staðfang                        | Staðvísir         | Staðgreinir   |
|---------------------------------|-------------------|---------------|
| Laugavegur 21                   | Laugavegur        | 21            |
| Gunnarsholt 4b                  | Gunnarsholt       | 4b            |
| Hólar í Hjaltadal spennistöð 14 | Hólar í Hjaltadal | spennistöð 14 |

Hvern *Staðvísi* (t.d. gata eða heimreið) þarf aðeins að búa til einu sinni og svo er hann sóttur í hvert skipti sem á að búa til nýtt staðfang við hann.

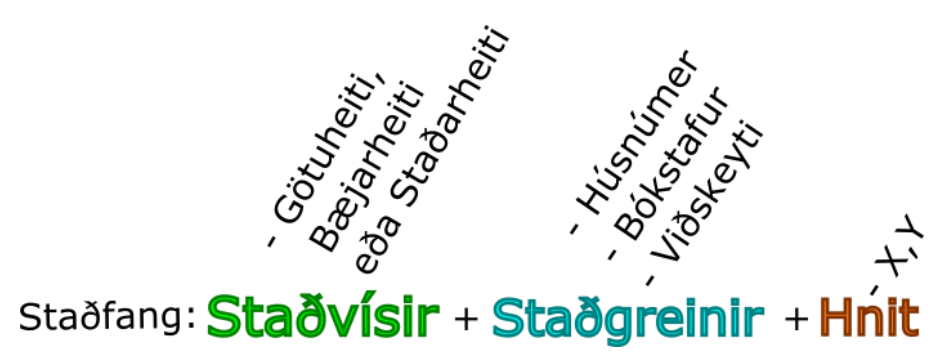

Allar eignir sem tengdar eru við sama Staðvísi verða að vera skráðar innan sömu byggðar.

Því getur þurft að breyta byggð nýrra landeigna ef ætlunin er að tengja þær við *Staðvísa* (t.d. götur) í annarri byggð (t.d. ef taka á landeign út úr jörð og tengja hana götu sem tilheyrir nærliggjandi þéttbýli).

#### 5.3 Ný staðföng

Ef búin eru til ný staðföng við götur í grónum hverfum er í flestum tilfellum til skráður *Staðvísir* sem má nota til að hengja á hann ný gildi (nýjan *Staðgreini*) til aðgreiningar. Sama á stundum við þegar íbúðarhúsum er fjölgað á jörðum.

Dæmi: Verið að búa til staðfang fyrir bakhús að Laugavegi 22. Staðvísirinn *Laugavegur* er til. Hann er sóttur og hengt við það nýr *Staðgreinir* samsettur úr húsnúmeri og bókstaf *22B*. Nýja staðfangið verður þá Laugavegur 22B.

Dæmi: Nýtt íbúðarhús er byggt á jörðinni Grund og ný heimreið liggur að því húsi. Það þarf að fá staðfang hvort sem það er skráð á nýja landeign eða beint á jörðina. Þarna hugsum við eins og hvor heimreið sé gata. Við bætum númeri við bæjarheitið Grund, sem verður þá Grund I og búum svo til nýjan *Staðvísi*: Bæjarheitið Grund II.

Þegar nýjar götur eru skipulagðar eða nýjar heimreiðir búnar til þarf að stofna nýjan *Staðvísi* frá grunni. Hann er svo notaður áfram til skráningar staðfanga við viðkomandi götu eða heimreið með áhengdum *Staðgreinum* eftir þörfum.

Oft þarf að breyta tengingum við staðvísa eða jafnvel kemur fyrir að besta leiðin til rötunar feli í sér að tvö staðföng á sömu landeign tengist sitt hvorum *Staðvísinum*. Gott dæmi um það eru hornhús með inngöngum sinn frá hvorri götunni. Hægt er að skipta auðveldlega um staðvísa og búa til nýja í valmyndinni "Breyta staðvísum".

#### 5.4 Tegund staðvísa – Götuheiti, bæjarheiti, staðarheiti

Ólíkar aðstæður kalla á ólíka uppbyggingu staðfanga. Til þess að mæta þessum ólíku þörfum býður kerfið nú uppá þrjár tegundir *Staðvísa*: Götuheiti, Bæjarheiti og Staðarheiti. Notandi velur það sem hentar best í hvert skiptið.

Tegundin "Bæjarheiti" býður til að mynda uppá að hafa bæjarnúmer eða lýsingu sem hluta *Staðvísis* og gerir þannig mögulegt að skilgreina ólíkar heimreiðir sem sérstaka *Staðvísa* þó svo þær beri í raun sama heitið í grunninn. Dæmi um þetta gæti verið Háls I og Háls II; jarðir sem hvor hefur sína heimreið. Með þeim hætti er svo unnt að skrá fleiri staðföng við hverja heimreið án þess að valda ruglingi, t.d. með bókstöfum.

Aðalatriðið hér er að velja þá tegund sem vænlegust er til rötunar hverju sinni.

|                     | Staðvísir  |                      |                  | Staðg  | reinir |            | Sérheiti H |   | Hnit |  |
|---------------------|------------|----------------------|------------------|--------|--------|------------|------------|---|------|--|
| Tegund<br>staðvísis | Heiti      | Bæjarnr.<br>Rómv.nr. | Lýsing/Viðskeyti | Húsnr. | Bókst. | Viðskeyti  | Húsheiti   | х | Y    |  |
| Götuheiti           | Aðalstræti |                      |                  | 2      | В      |            |            | х | У    |  |
| Bæjarheiti          | Grund      | П                    |                  |        |        |            | Gamli bær  | х | У    |  |
| Staðarheiti         | Dettifoss  |                      | austan           |        |        | Gestastofa |            | х | У    |  |

Val á tegund *Staðvísa* tekur EKKI mið af gerð þeirra landeigna sem verið er að vinna með (jörð, lóð ...) heldur á að velja það form sem hentar best á hverjum stað.

#### 5.5 Stytt heiti staðvísa

Stytt heiti eru geymd fyrir alla Staðvísa. Ef hann er styttri en 21 stafur er dálkurinn "Stytt heiti" fylltur út sjálfvirkt. Ef Staðvísirinn fer yfir þann stafafjölda þarf að setja saman skiljanlega skammstöfun fyrir heitið.

#### 5.6 Sérheiti

Boðið er uppá þann möguleika að skrá sérstök heiti sem hús ganga undir sem sérheiti. Þegar meta á hvort heiti er sérheiti eða t.d. bara lýsing, má líta svo á að ef heitið myndi fylgja viðkomandi húsi við flutning þess á aðra landeign, þá er um sérheiti að ræða. Sérheiti er skráð í öllum föllum í valmyndinni "Heiti".

#### 5.7 Hnitun staðfanga

Hnitun staðfanga fer fram í kortaviðmóti Byggingar. Kortaviðmótið er opnað á nokkrum ólíkum stöðum sem verður bent á í tengslum við ólíkar aðgerðir í næstu köflum.

Val á staðsetning hnitsins fer eftir því hversu nákvæmar upplýsingar liggja fyrir á þeim tíma sem skráningin fer fram. Stundum á aðeins við að staðsetja hnitið fyrir miðju innan landeignar, stundum er vitað hvar byggingarreiturinn er, og stundum hefur mannvirki verið reist og jafnvel vitað hvar inngang þess er að finna. Gæta skal þó að því að hnitið lendi innan útveggja mannvirkisins, sé það til staðar.

Þumalputtareglan er að staðsetja hnitið alltaf innan mannvirkis, sé það til staðar, og eins nálægt inngangi og hægt er miðað við þær upplýsingar sem liggja fyrir.

Unnið er í gegnum gluggann "Hnit" undir flipanum "Heiti". Hnappurinn "Opna" færir okkur í kortaviðmótið.

| Glaăfang                                                 |             | A Auðkenni<br>1056303         | Staðfang<br>Aðalstræti 2 |
|----------------------------------------------------------|-------------|-------------------------------|--------------------------|
| Austur(X) Norður(Y)<br>541967 6 575282 9 Innga           | Tegund Kort | . ▲ [<br>Athugasemd           |                          |
| Sensor, o Sinsee, o Ininga                               |             |                               |                          |
| _andeign <u>H</u> eiti <u>E</u> igendur<br>Eyða stofnhl. | < Fyrri Ng  | æsta≻ <u>S</u> taðfesta Tilþa | aka                      |

Kortaviðmót opnast þar sem hægt er að þysja nær og fjær. Smellt er á hnappinn ét þegar færa á hnit eða staðsetja það í fyrsta skipti. Smellt er með músinni á nýja staðsetningu á kortinu og lýsing á staðsetningu hnitpunktsins er valin úr fellilista til hægri. Þegar yfirferð er lokið er smellt á hnappinn "Færa hnit í byggingu".

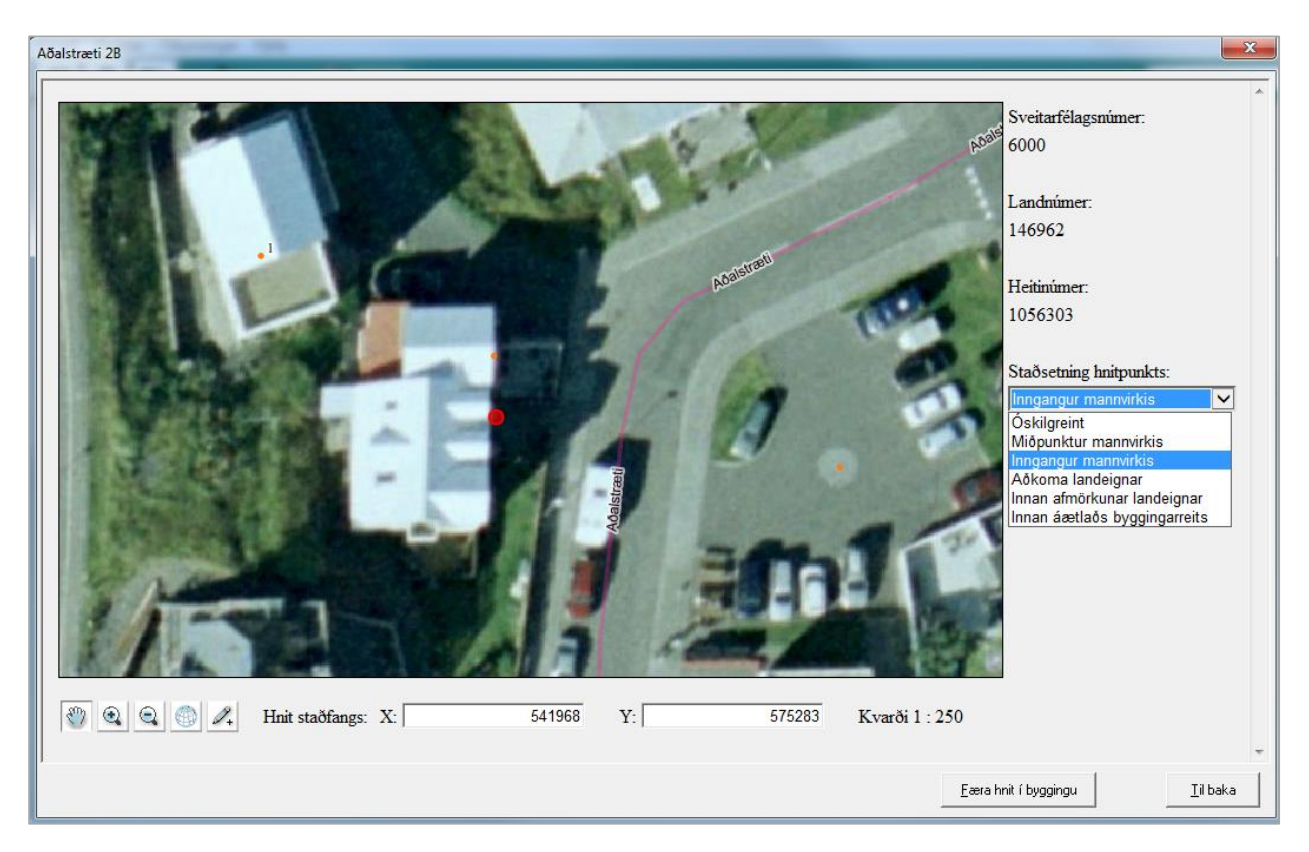

Mynd 18 – Hnitun staðfanga: Kortaviðmót

Þegar komið er til baka í skráningarmyndina "Heiti" er góð regla að skrifa athugasemd við hnitið þar sem tekið er fram heimild fyrir staðsetningu þess, t.d. "skv. Mæliblaði".

Mynd 19 – Athugasemd við hnit

| Г | Hnit                    |           |                      |      |                |  |  |  |  |
|---|-------------------------|-----------|----------------------|------|----------------|--|--|--|--|
|   | Austur(X)               | Norður(Y) | Tegund               | Kort | Athugasemd     |  |  |  |  |
|   | 541967,6                | 575282,9  | Inngangur mannvirk 👻 | Opna | Skv. mæliblaði |  |  |  |  |
|   | Alt+d til að evða hniti |           |                      |      |                |  |  |  |  |

#### 5.8 Fjölgun/fækkun staðfanga á landeign

Þegar fjölga þarf staðföngum á landeign þar sem t.d. er fjölbýlishús með tveimur inngöngum, er landeignin fyrst tekin í vinnugrunn. Því næst er smellt á hnappinn "Stofnupplýsingar".

Mynd 20 - Stofnupplýsingar

| Matshluta                              | hlutar - Aðalstræti 2<br>Landeign<br>Aðalstræti 2<br>6000-01 00310020<br>146962 |          |                           |                                          |                                            |                                  |  |
|----------------------------------------|---------------------------------------------------------------------------------|----------|---------------------------|------------------------------------------|--------------------------------------------|----------------------------------|--|
| Minim 01 Samt                          | Notkun/heiti<br>ýlishús                                                         |          | 1 Dags.<br>4 23/01/1986   | Br.m²<br>792,7                           | Skiphtala 2% í lan<br>0 100                | 10000 1                          |  |
| Matshluti<br>Stofn<br><u>S</u> kráning | Uppgjör<br>Sk <u>o</u> ða                                                       | Landeign | Uppgjör<br>Sko <u>ð</u> a | S <u>k</u> ráning<br>Stofn <u>u</u> ppl. | Aðgerðir<br><u>A</u> fhenda<br>Senda áfram | ⊻innugrunnur<br>Til <u>þ</u> aka |  |

Þá koma upp allar þær upplýsingar sem skráðar eru um landeignina. Í þessari valmynd er hægt að stofna nýja landeign eða sameina landeignina annarri → sjá kafla 6. Hér er ætlunin hinsvegar aðeins að fjölga staðföngunum innan landeignarinnar.

Við byrjum á því að yfirfara upplýsingarnar sem fyrir eru skráðar og uppfæra ef þörf er á. Svo er smellt á "Næsta" eða flipinn "Heiti" valinn beint.

| _andeignarnúmer           | 146962         | Uppruni Úrtekið              | Skráð  | 1.1.1977     | af |   | 0 |
|---------------------------|----------------|------------------------------|--------|--------------|----|---|---|
| Sveitarfélag              | 6000-01        | Akureyri                     | Breytt | 24/09/2001 0 | af |   | 0 |
| Hverfi                    | 9262           |                              |        |              |    | 1 |   |
| .óðarnúmer                | 00310020       |                              |        |              |    |   |   |
| Notkun                    | 10             | Íbúðarhúsalóð                |        |              |    |   |   |
| l'exti                    | Íbúðarhúsalóð  |                              |        |              |    |   |   |
| Gerð landeignar           | L: Lóð         | •                            |        |              |    |   |   |
| Flatarmál                 | 714,0          | 📀 Fermetrar 🔘 Hektarar       |        |              |    |   |   |
| Skráningaraðili           | 1401           | Inga Elísabet Vésteinsdóttir |        |              |    |   |   |
| Nýtingarhlutfall          | 0,0000         |                              |        |              |    |   |   |
| Stof <u>n</u> a landeign/ | ʻir úr þessari | Sa <u>m</u> eina landeignir  |        |              |    |   |   |
|                           | Figendur       |                              | <br>   |              |    |   |   |

Mynd 21 - Stofnupplýsingar: Breyta landeign

Eitt staðfang er skráð á landeignina fyrir og ég vil bæta öðru við. Ég vil að nýja staðfangið tengist þessum sama *Staðvísi*, en hafi *Staðgreininn* 2A til auðkenningar. Ég vil jafnframt að fyrra(gamla) staðfangið fái *Staðgreininn* 2B til samræmis.

Ég byrja á því að lagfæra gamla staðfangið. Með því að færa músina yfir ólíka dálka *Staðgreinisins* fást upplýsingar um hvaða eigind á heima hvar. Húsnúmerið "2" er þegar í húsnúmeradálkinum og ég slæ inn "B" í bókstafsdálkinn. Svo er smellt á hnappinn "Vista".

| 🐇 Breyta lande                                                | gn 146962                                                                                                    |
|---------------------------------------------------------------|----------------------------------------------------------------------------------------------------|
| Sveitarfélag                                                  | 600001 Akureyri                                                                                                    |
| Hverfi                                                        | 9262                                                                                                    |
| Staðfang<br>Auðkenni<br>Staðvísir<br>Staðgreinir<br>Skýringar | 1056303       Heiti       Aðalstræti 2         Aðalstræti       ▼       Breyta staðvísum         2       I       I       I |
| Sérheiti                                                      |                                                                                                    |
| Þjóðskrárnúmer                                                | 00310020                                                                                                    |
| - Hnit                                                        | Nýtt staðfang Vista Eyða 🖌                                                                                                 |
| Austur(X)<br>541967,6                                         | Norður[Y]         Tegund         Kort         Athugasemd           575282,9         Inngangur mannvirk ▼         Opna      |
|                                                               |                                                                                                    |
| Landeign <u>H</u> ei                                          | Eigendur                                                                                                    |
| <u>E</u> yða stofnhl.                                         | ≺ Fyrni N <u>æ</u> sta≻ <u>S</u> taðfesta Til baka                                                                         |

Mynd 22 - Stofnupplýsingar: Heiti

Staðfangið hefur nú uppfærst og birtist í glugganum hægra megin. Glugginn neðst sýnir hnitagildi staðfangsins. Smellt er á hnappinn "Opna" og staðsetningin yfirfarin í kortaviðmótinu → sjá kafla 5.7.

Mynd 23 – Yfirferð/lagfæring staðfangs

| – Staðfang     | 1056303      | Heiti     | Aðalstræti 2B |       |                  | Α  | Auðkenni | Staðfang      |
|----------------|--------------|-----------|---------------|-------|------------------|----|----------|---------------|
| Staðvísir      | Aðalstræti   |           |               | •     | Breyta staðvísum |    | 1056303  | Aðalstræti 2B |
| Staðgreinir    | 2 B          |           |               |       |                  |    |          |               |
| Skýringar      | 1: Götuheiti |           |               |       |                  |    |          |               |
| Sérheiti       |              |           |               |       |                  |    |          |               |
| Þjóðskrárnúmer | 00310020     |           |               |       |                  |    |          |               |
| - 11-3         |              |           | Nýtt staðfang | Vista | Eyða             | •  |          | ► F           |
| Austur(X)      | Norður(Y)    | Teo       | jund 🔁        | ort   |                  | At | hugasemd |               |
| 541967,6       | 575282,9     | Inngangur | mannvirk 🚽 🛛  | Ipna  |                  |    |          |               |
|                |              |           |               |       |                  |    |          |               |
|                |              |           |               |       |                  |    |          |               |
|                |              |           |               |       |                  |    |          |               |
|                |              |           |               |       |                  |    |          |               |

Þegar yfirferð hnitsins er lokið er komið að því að búa til nýja staðfangið. Smellt er á hnappinn "Nýtt staðfang".

Mynd 24 – Nýtt staðfang

| 📕 Breyta lande                                                | ign 146962                                                                                                    | 23 |
|---------------------------------------------------------------|----------------------------------------------------------------------------------------------------|----|
| Sveitarfélag                                                  | 600001 Akureyri                                                                                                    |    |
| Hverfi                                                        | 9262                                                                                                    |    |
| Staðfang<br>Auðkenni<br>Staðvísir<br>Staðgreinir<br>Skíringar | 1056303     Heiti     Aðalstræti 2B       Aðalstræti           2B           1: Götuheiti           1: Götuheiti <t< th=""><th></th></t<> |    |
| Sérheiti                                                      |                                                                                                    |    |
| Þjóðskrárnúmer<br>- Hnit                                      | 00310020 Nýtt staðfang Vista Eyða 4                                                                                                    | Þ  |
| Austur(X)                                                     | Norður(Y) Tegund Kort Athugasemd                                                                                                    |    |
| 541968,0                                                      | 5/5/283,U Inngangur mannvirk 🕶 📗 Opna 📲                                                                                                    |    |
| Landeign <u>H</u> ei                                          | ti <u>Eig</u> endur                                                                                                    |    |
| <u>E</u> yða stofnhl.                                         | < F⊻rri Næsta≻ <u>S</u> taðfesta Til <u>b</u> aka                                                                                                    |    |

Allir dálkar tæmast, nema gert er ráð fyrir að nota eigi sama *Staðvísi*. Fyllt er inn í húsnúmera- og bókstafadálk *Staðgreinisins* og smellt á hnappinn "Vista". Staðfangið birtist í glugganum hægra megin, og eru staðföngin innan þessarar landeignar nú tvö talsins.

| 📕 Breyta lande                                                                              | ign 146962                                                                                                    |                  |                                                                                |
|---------------------------------------------------------------------------------------------|----------------------------------------------------------------------------------------------------|------------------|--------------------------------------------------------------------------------|
| Sveitarfélag<br>Hverfi                                                                      | 600001<br>9262                                                                                                    | Akureyri<br>—    | J.                                                                             |
| Staðfang<br>Auðkenni<br>Staðvísir<br>Staðgreinir<br>Skýringar<br>Sérheiti<br>Þjóðskrárnúmer | 1056303     Heiti     Aðalstræti 24       Aðalstræti     -       2A     -       1: Götuheiti     -       00310020     Nýtt staðfang | Breyta staðvísum | A Auðkenni Staðfang<br>✓ 1056303 Aðalstræti 2A<br>□ 1160102 Aðalstræti 2B<br>↓ |
| Austur(X)<br>541967,6<br>Alt+d til að<br>Landeign Hei                                       | Norður[Y] Teqund<br>575282,9 Inngangur mannvirk ▼<br>eyða hniti<br>i Eigendur                                                       | Kort<br>Opna     | Athuqasemd                                                                     |

Mynd 25 – Staðfang valið til vinnslu

Það staðfang sem vinna á með hverju sinni er auðkennt með þykkum, svörtum ramma. Valið er með því að tvísmella á staðfangið. Hægt er að eyða staðfangi með því að velja það og smella á hnappinn "Eyða".

Ekki er hægt að eyða staðföngum sem merkt eru sem "aðalstaðföng"  $\rightarrow$  sjá neðar. Eitt staðfang þarf alltaf að standa eftir á hverri landeign.

Ef breyta á skráningareigindum staðfang eða eyða staðfangi þarf að velja það fyrst með því að tvísmella á það.

Færa þarf inn hnit fyrir nýja staðfangið. Smellt er á hnappinn "Opna" og kortaviðmótið opnast → sjá kafla 5.7.

Að lokum þarf að velja aðalstaðfang landeignarinnar, þ.e. að ákvarða hvort staðfanganna á að erfast sem auðkennisheiti landeignarinnar. Það er gert með því að haka með rauðu í boxið fyrir framan það.

| 🐇 Breyta lande                    | eign 146962                                                                |
|-----------------------------------|----------------------------------------------------------------------------|
| Sveitarfélag                      | 600001 Akureyri                                                            |
| Hverfi                            | 9262                                                                       |
| Staðfang<br>Auðkenni<br>Staðvísir | Alastræti 2B       Aðalstræti 2B       Aðalstræti 2       Breyta staðvísum |
| Staðgreinir                       | 2 B                                                                        |
| Skýringar                         | 1: Götuheiti                                                               |
| Sérheiti                          |                                                                            |
| Þjóðskrárnúmer                    |                                                                            |
| - Hnit                            | Nýtt staðfang Vista Eyða                                                   |
| Austur(X)                         | Norður(Y) Tegund Kort Athugasemd                                           |
|                                   | ▼ Opna                                                                     |
|                                   |                                                                            |
|                                   |                                                                            |
| Landeign <u>H</u> ei              | iti <u>Eig</u> endur                                                       |
| <u>E</u> yða stofnhl.             | < Fyrri Næsta≻ Staðfesta Tilbaka                                           |

Mynd 26 – Aðalstaðfang valið: auðkennir landeign

#### 5.9 Tengja staðfang nýjum staðvísi

Þegar skrá á nýtt staðfang getur verið að sá staðvísir sem nota á sé einfaldlega ekki kominn á skrá í viðkomandi hverfi.

Tökum aftur sama dæmi, en að þessu sinni er skipulagður nýr götustubbur og nýja staðfangið tengt við hann. Eignin er tekin í vinnugrunn líkt og áður, smellt á hnappinn "Stofnupplýsingar". Þá er flipinn "Heiti" valinn. Smellt er á hnappinn "Nýtt staðfang".

| Mynd 27 – Nýtt st                                                                           | fang                                                                                                    |
|---------------------------------------------------------------------------------------------|----------------------------------------------------------------------------------------------------|
| 📕 Breyta lande                                                                              | 146962                                                                                                    |
| Sveitarfélag                                                                                | 600001 Akureyri                                                                                                    |
| Hverfi                                                                                      | 9262                                                                                                    |
| Staðfang<br>Auðkenni<br>Staðvísir<br>Staðgreinir<br>Skýringar<br>Sérheiti<br>Þjóðskrárnúmer | 1056303       Heiti       Aðalstræti 2         Breyta staðvísum       I 1056303       Aðalstræti 2         Götuheiti       I 1056303       Aðalstræti 2         D310020       I I I I I I I I I I I I I I I I I I I |
| - Hnit-                                                                                     | Nýtt staðfang Vista Eyða 🖌                                                                                                    |
| Austur(X)                                                                                   | Norður(Y) Tegund Kort Athugasemd                                                                                                    |
| 541967,6                                                                                    | 575282,9 Inngangur mannvirk 🗸 Opna                                                                                                    |
|                                                                                             |                                                                                                    |
| Landeign <u>H</u> eit                                                                       | <u>E</u> igendur                                                                                                    |
| <u>E</u> yða stofnhl.                                                                       | < Fyrri Næsta > Staðfesta Til baka                                                                                                    |

Upp koma tómir dálkar í *Staðgreini* og hnitaupplýsingum. Kerfið gerir ráð fyrir að tengt sé við sama *Staðvísi* og því þarf að breyta. Ef *Staðvísirinn* sem á að nota er til á skrá (t.d. gata sem þegar er til) er hægt að finna hann í fellilistanum.

Ef búa á til alveg nýjan Staðvísi er smellt á hnappinn "Breyta staðvísum". Þar er einnig hægt að lagfæra Staðvísa sem þegar eru til.

Mynd 28 – Breyta staðvísum

| 📕 Breyta lande        | ign 146962               |         |          |                  |                                       |              | × |
|-----------------------|--------------------------|---------|----------|------------------|---------------------------------------|--------------|---|
| Sveitarfélag          | 600001                   |         | AI       | kureyri          |                                       |              |   |
| H∨erfi                | 9262                     |         |          |                  |                                       |              |   |
| Staðfang              | 0                        | 11-30   |          |                  | A Auðkenn                             | i Staðfang   |   |
| Auðkenni              | U                        | Heiti   |          |                  | 1056303                               | Aðalstræti 2 |   |
| Staðvísir             | Aðalstræti<br>Aðalstræti |         |          | Breyta staðvisur |                                       |              |   |
| Staðgreinir           | Akureyrarland            |         | <u> </u> | $\sim$           |                                       |              |   |
| Skýringar             | Akurgerði<br>Akursíða    |         |          |                  |                                       |              |   |
| Sérheiti              | Arnarsíða                |         |          |                  |                                       |              |   |
| Þjóðskrárnúmer        | Austurbyggð              |         |          |                  |                                       |              |   |
|                       | Austursiða               | Nytt st | aorang   | Vista Eyða       | •                                     |              | Þ |
| Hnit                  |                          |         |          | 1                |                                       |              |   |
| Austur(X)             | Norður(Y)                | Teqund  | Kort     |                  | Athugasemd                            |              | _ |
|                       |                          |         | ▼  Upna  |                  |                                       |              |   |
|                       |                          |         |          |                  |                                       |              |   |
|                       |                          |         |          |                  |                                       |              |   |
|                       |                          |         |          |                  |                                       |              |   |
| Landeign <u>H</u> ei  | ti <u>E</u> igendur      |         |          |                  |                                       |              |   |
| <u>E</u> yða stofnhl. |                          |         | < Fyrri  | N <u>æ</u> sta > | <u>S</u> taðfesta <b>Til <u>E</u></b> | jaka         |   |

Smellt er á hnappinn "Nýr staðvísir". Fyllt er inn í tómu dálkana sem nú birtast hægra megin. Tegund er valin fyrir *Staðvísinn* (Götuheiti, bæjarheiti eða staðarheiti) úr fellilistanum. Fyllt er inní öll föll, viðskeyti og stytt heiti ef það á við.

Mynd 29 – Breyta staðvísum: Nýr staðvísir búinn til eða eldri breytt

| Hverfi       Staðvísir         Hverfi       3262         Staðvísar       Leit         Auðkenni       Heiti         Auðkenni       Heiti         Z1204       Aðalstræti         Aðalstræti       Heiti         Z1205       Akureyraland         Z1206       Akureyraland         Z1207       Akursíða         Z1208       Austurbúgð         Z1210       Austurbúgða         Z1211       Austurbúgða         Z1212       Álabygða         Z1214       Ásabygða         Z1217       Ásvifur         Z1218       Bakkaríða         Z1220       Balduranes         Z1212       Bandagerði         Z1213       Bandagerði         Z1214       Bandagerði         Z1218       Bandagerði         Z1220       Bandagerði         Z1221       Bandagerði         Z1221       Bandagerði         Z1222       Bandstriða         Z1222       Bandstriða         Z1223       Bandstriða         Z1224       Bandstriða         Z1225       Bandstriða         Z1226       Bandstríða                                                                                                    |           |                |                                 |         |      | aðvísis       | stað | Skráning st            |
|----------------------------------------------------------------------------------------------------|-----------|----------------|---------------------------------|---------|------|---------------|------|------------------------|
| Hverfi     §262       Staðvísar       Leit       Auðkernri     Heiti       12026     Aðalstræti       21205     Akurgerði       21206     Akurgerði       21207     Akurgerði       21208     Akurgerði       21209     Austurbyggð       21209     Austurbyggð       21210     Austurbyggð       21211     Austursíða       21212     Álrabyggð       21213     Áratígur       21216     Ashlíð       21217     Asvegur       21218     Bakkasíða       21220     Badkarnes       21220     Badkasríða                                                                                                    |           |                |                                 | ]       |      | 600001        | 9g   | Hverfi<br>Sveitarfélag |
| Staðvísar       Staðvísar       Leit       Staðvísar       Auðkenni       21204     Aðalstræti       21205     Akureyralland       21206     Akureyralland       21207     Akureyralland       21208     Amarsíða       21209     Austurbíða       21210     Austurbýgð       21211     Austurbíða       21212     Alfabyggð       21213     Astigur       21214     Ásabygð       21215     Ashlíð       21217     Ásvegur       21218     Balkkahlíð       21219     Balkkasílða       21220     Baldursnes       21211     Bardagerði       21212     Bardagerði       21213     Bardagerði       21214     Bardagerði       21215     Bardagerði       21216     Bardagerði       21220     Baldursnes       21221     Bardagerði       21222     Bardagerði       21224     Bardagerði       21224     Bardagerði       21224     Bardagerði       21224     Bardagerði       21225     Astraítiða       2126     Stytt heit (nf)       Apótekarastóða                                                                                                    |           |                |                                 | j       | <br> | 9262          | [    | H∨erfi                 |
| Auškenni     Heiti     rómv     višskevti     Auškrati       21204     Ačalstræti     -     -     Auškerni       21205     Akureytaland     -     -     -       21206     Akureytaland     -     -     -       21207     Akureytaland     -     -     -       21208     Amarsiða     -     -     -       21209     Austurbýgð     -     -     -       21210     Austurbýgð     -     -     -       21210     Austurbýgð     -     -     -       21211     Austursíða     -     -     -       21212     Áfaleyggð     -     -     -       21213     Arstígur     -     -     -       21214     Asablygð     -     -     -       21217     Ásvegur     -     -     -       21218     Bakkasíða     -     -     -       21219     Bakkasíða     -     -     -       21220     Baldursnes     -     -     -       21221     Bandagerði     -     -     -       21222     Badstráni     -     -     -       21220     Baldursnes     - <t< th=""><th></th><th></th><th>Chañadair</th><th></th><th></th><th>Leit</th><th></th><th>Staðvísar</th></t<>                                                                                                    |           |                | Chañadair                       |         |      | Leit          |      | Staðvísar              |
| 21204     Aðalstræti     Auðkenni       21205     Akurgerði     Tegund       21206     Akurgerði     Tegund       21207     Akurgerði     Abletkarstóði       21208     Armarsíða     Apótekarstóði       21209     Austurbyggð     Abletkarstóða       21210     Austurbyggð     Apótekarstóða       21211     Austurbyggð     Apótekarstóða       21212     Afrafsjog     Apótekarstóða       21213     Arstigur     Apótekarstóða       21214     Ásabyggð     Astrigur       21215     Asatún     Apótekarstóða       21216     Ashlið     Apótekarstóða       21217     Ásvegur     Imov númer       21218     Balkaslíða     Imov númer       21219     Balkaslíða     Imov númer       21220     Baldursnes     Imov númer       21221     Bandagerði     Imov númer       21221     Bandagerði     Imov númer                                                                                                    |           |                | Stadvisir                       | keuti 🔺 | rómv | Heiti         | Т    | Auðkenni               |
| 21205     Akureyrailand     Image: Constraint of the second second secon | 0         |                | Auðkenni                        |         |      | Aðalstræti    | Að   | 21204                  |
| 21206     Akurgerði     I egund     I egund     I egund       21207     Akurgiða     I egund     I egund     I egund       21208     Amarsíða     I egund     Apótekarsslóða       21209     Austurbýgð     I egund     I egund     Apótekarsslóða       21200     Austurbýgð     I egund     I egund     Apótekarsslóða       21210     Austurbýgð     I egund     I egund     Apótekarsslóða       21210     Austurbýgð     I egund     I egund     Apótekarsslóða       21211     Austurbýgð     I egund     I egund     Apótekarsslóða       21212     Átabyggð     I egund     I egund     I egund       21213     Árstígur     I egund     I egund     I egund       21215     Ásatún     I egund     I egund     I egund       21217     Ásvegur     I egund     I egund     I egund       21218     Balkaslíða     I egund     I egund     I egund     I egund       21220     Baldursnes     I egund     I egund     I egund     I egund       21222     Bardagerði     I egund     I egund     I egund     I egund                                                                                                    |           | 1. Cilitatenii | - ·                             |         |      | Akureyrarland | Ał   | 21205                  |
| 21207       Akursíða       Image: Status and Status and Statu               | <b>_</b>  | T. doturieiu   | legund                          |         |      | Akurgerði     | Ak   | 21206                  |
| 21208     Amarsiôa     Amarsiôa       21209     Austurbrú     Apótekaraslóða       21210     Austurbrýgð     Eignarfall       21211     Austursíða     Apótekaraslóða       21212     Aifabyggð     Eignarfall       21213     Astrigur     Apótekaraslóða       21214     Asabyggð     Eignarfall       21215     Asatin     Mitabyggð       21216     Ashlíð     Eignarfall       21217     Asvegur     Stytt heit (nf)       21218     Balkaslíða     Eignarfall       21219     Balkaslíða     Eignarfall       21220     Baldursnes     Eyða       21221     Bardagerði     Stytt heit (nf)                                                                                                    |           | Apótekaraslóði | Nefnifall                       |         |      | Akursíða      | Ał   | 21207                  |
| 21209     Austurbú     Poltall     Poltall     Apótekarastöða       21210     Austurbýggð     Poltall     Poltall     Apótekarastöða       21210     Austursíða     Poltall     Poltall     Apótekarastöða       21211     Austursíða     Poltall     Poltall     Apótekarastöða       21212     Átlabyggð     Poltall     Poltall     Apótekarastöða       21213     Árstígur     Poltall     Poltall     Apótekarastöða       21213     Árstígur     Poltall     Apótekarastöða       21214     Ásabtún     Poltall     Apótekarastöða       21215     Ásatún     Poltall     Apótekarastöða       21216     Ástvegur     Poltall     Apótekarastöða       21219     Balkvasíða     Poltall     Apótekarastöða       21220     Baldursnes     Poltall     Apótekarastöða       21221     Bardagerði     Poltall     Poltall       21221     Bardagerði     Poltall     Poltall       21221     Bardagerði     Poltall     Poltall                                                                                                    |           |                |                                 |         |      | Arnarsíða     | Ar   | 21208                  |
| 21210     Austurbyggð       21211     Austurbyggð       21212     Aitabyggð       21213     Árstígur       21214     Ásabyggð       21215     Ásabuggð       21216     Áshlíð       21216     Áshlíð       21218     Balkuslíð       21219     Balkuslíð       21219     Baldursnes       21222     Baldursnes       21221     Bandagerði                                                                                                    |           | Apotekarasloða | Þolfall                         |         |      | Austurbrú     | Au   | 21209                  |
| 21211     Austursíða       21212     Álfabyggð       21213     Ástágur       21214     Ásabyggð       21215     Ásatún       21216     Áshlíð       21217     Ásvegur       21218     Balkashlíð       21219     Balkasíða       21219     Balkasíða       21220     Baldursnes       21221     Bandagerði       21222     Bandagerði                                                                                                    |           | Apótekaraslóða | Þágufall                        |         |      | Austurbyggð   | Au   | 21210                  |
| 21212     Álfabyggð     Eignaffall     Apótekaraslóða       21213     Árstígur     I       21214     Ásabygð     I       21215     Ásatún     I       21216     Ásatún     I       21217     Ásvegur     I       21218     Bakkasíða     I       21219     Bakkasíða     I       21220     Baldursnes     I       21221     Bandagerði     I                                                                                                    |           | Let a second   |                                 |         |      | Austursíða    | Au   | 21211                  |
| 21213     Árstígur     Rómv. númer       21214     Ásabyggð     Viðskeyti       21215     Ásahíň     Viðskeyti       21216     Áshlíð     Stytt heiti (ní)       21218     Bakkahlíð     Fjöldi skráðra staðfanga       21219     Baldursnes     Imagerði       21221     Bandagerði     Imagerði                                                                                                    |           | Apótekaraslóða | Eignarfall                      |         |      | Álfabyggð     | ÁI   | 21212                  |
| 21214     Ásabygð       21215     Ásatún       21216     Áshlíð       21217     Ásvegur       21218     Bakkaslíða       21219     Bakkasíða       21220     Baldursnes       21221     Bandagerði       21222     Bardstvín                                                                                                    |           |                | Bómy númer                      |         |      | Árstígur      | Ár   | 21213                  |
| 21215     Ásatún     Viðskeyti       21216     Áshlíð     Stytt heiti (ní)       21217     Ásvegur     Stytt heiti (ní)       21218     Bakkasíða     Fjöldi skráðra staðranga       21219     Bakkasíða     Stytt heiti (ní)       21210     Baldursnes     Stytt heiti (ní)       21220     Baldursnes     Nýr staðvísir       21221     Bardagerði     Stytt heiti (ní)                                                                                                    |           | 1              |                                 |         |      | Ásabyggð      | Ás   | 21214                  |
| 21216     Áshílá     interview       21217     Ásvegur     interview       21218     Bakkahlíš     interview       21219     Bakkasíða     interview       21220     Baldursnes     interview       21221     Bandagerði     interview       21222     Barðstrín     Eyða                                                                                                    |           |                | Viðskeyti                       |         |      | Ásatún        | Ás   | 21215                  |
| 21217     Ásvegur     Stytt heit (nf)     Apótekaraslóði       21218     Bakkaslíð     Fjöldi skráðra staðfanga     0       21219     Baldursnes     0     Nýr staðvísir     Eyőa       21221     Bandagerði     9                                                                                                    |           |                |                                 |         |      | Áshlíð        | Ás   | 21216                  |
| 21218 Bakkasíða<br>21220 Baldusnes<br>21221 Bandagerði<br>21221 Bandagerði<br>21222 Bandstvín                                                                                                    |           | Apótekaraslóði | Stytt heiti (nf)                |         |      | Ásvegur       | Ás   | 21217                  |
| 21219 Bakkasíða<br>21220 Baldursnes<br>21221 Bandagerði<br>21222 Barðstún                                                                                                    |           | 0              | Fioldi skrážra stažfanca        |         |      | Bakkahlíð     | Ba   | 21218                  |
| 21220 Baldursnes<br>21221 Bandagerði<br>21222 Bañstrín                                                                                                    |           |                | r joidr on action a stabilariga |         | <br> | Bakkasíða     | Ba   | 21219                  |
| 21221 Bandagerði Eyða 2<br>21222 Barðstún                                                                                                    | e. x/ .   | - x 1          | Michaele Burger                 |         | <br> | Baldursnes    | Ba   | 21220                  |
| 21222 Barðstún                                                                                                    | Staaresta | Eyda           | Nyr stadvisir                   |         | <br> | Bandagerði    | Ba   | 21221                  |
|                                                                                                    |           |                | L                               |         | <br> | Barðstún      | Ba   | 21222                  |
|                                                                                                    | Tilbala   |                |                                 |         |      | D             | 10.  | <b>1</b> 1000          |

Að lokum er smellt á hnappinn "Staðfesta" og nýr Staðvísir er þá tilbúinn.

Til að nota nýja *Staðvísinn* sem við vorum að búa til þarf að fara aftur í flipann "Heiti" með því að smella á "Til baka". Núna er hægt að finna nýja staðvísinn í fellilistanum þar.

| Mynd 30 - | • Nýtt | staðfang | vistað |
|-----------|--------|----------|--------|
|-----------|--------|----------|--------|

| 🐇 Breyta lande                                                                              | ign 146962                                                                                                    | x |
|---------------------------------------------------------------------------------------------|----------------------------------------------------------------------------------------------------|---|
| Sveitarfélag<br>Hverfi                                                                      | 600001 Akureyri 9262                                                                                                    |   |
| Staðfang<br>Auðkenni<br>Staðvísir<br>Staðgreinir<br>Skýringar<br>Sérheiti<br>Þjóðskrárnúmer | 0 Heiti<br>Aðalstræti<br>Aðalstræti<br>Akureyrarland<br>Akurgerði<br>Akursíða<br>Apótek araslóði<br>Amarsíða<br>Austurbrú<br>Austurbrú<br>Austurbrú<br>Austurbrú |   |
| Austur(X)                                                                                   | Norður[Y]       Tegund       Kort       Athugasemd         ✓       Opna            í       Eigendur          Staðfesta       Til baka                            |   |

Upplýsingar í staðgreini eru færðar inn líkt og áður og smellt á hnappinn "Vista". Þegar búið er að vista birtist nýja staðfangið í glugganum hægra megin. Hægt er að velja það með því að tvísmella og búa til hnit fyrir það með því að velja "Opna" í hnitaglugganum  $\rightarrow$  sjá kafla 5.7.

#### 5.10 Staðfesta breytta skráningu stofnupplýsinga

Þegar öllum breytingum er lokið þarf að staðfesta þær endanlega áður en hægt er að afhenda skráninguna.

Við erum stödd í valmyndinni "Breyta landeign …" þar sem við höfum flipana "Landeign,", "Heiti" og "Eigendur". Smellt er beint á flipann "Eigendur" eða á hnappinn "Næsta". Eigendaupplýsingar eru uppfærðar ef þörf er á og tegund landeignenda og umráðanda valin af fellilistum. Breytingin er svo staðfest með því að smella á hnappinn "Staðfesta".

| Mynd 31 – | Breytt/Ný | skráning | staðfest |
|-----------|-----------|----------|----------|
|-----------|-----------|----------|----------|

| Landeigandi 1: Einstal          | <li>dingur </li> |                                    |  |
|---------------------------------|------------------|------------------------------------|--|
|                                 |                  | Eyða                               |  |
| Landeign <u>H</u> eiti Eigendur | < Fyrri Næsta >  | <u>S</u> taðfesta Til <u>b</u> aka |  |

Þá er breytingin staðfest í vinnugrunni og tilbúin til afhendingar  $\rightarrow$  sjá kafla 7.

# 6 Skráning landeigna

Áður en ný landeign er skráð þarf heiti að minnsta kosti eins staðfangs sem innan hennar verður að liggja fyrir. Nýjar landeignir eru nú tengdar staðföngum strax við stofnun.

Hér verður farið yfir hvernig framkvæma má lykilaðgerðir í landeignaskráningu í skráningarforritinu Bygging. Nánari upplýsingar um forvinnu, gögn, aðferðir og verklag við skráningu landeigna er svo að finna í leiðbeiningum á vef okkar skra.is . Þar má finna raunveruleg dæmi um úrlausn mála við ákveðnar aðstæður.

Þó svo að ólík mál kalli á ólíka úrlausn, er framkvæmd skráningar í kerfinu iðulega með sama hætti. Skráning landeigna fer öll fram Í valmyndinni "Breyta landeign" sem opnast með því að taka eign í vinnugrunn og smella á hnappinn "Stofnuppl.". Unnið er í þrem flipum; Landeign, Heiti og Eigendur.

| 🕌 Breyta landeigr      | 102584           |                              |                 |                   |                  |    | <b></b> |
|------------------------|------------------|------------------------------|-----------------|-------------------|------------------|----|---------|
| Landeignarnúmer        | 102584           | Uppruni Úrtekið              |                 | Skráð             | 1.1.1977         | af | 0       |
| Sveitarfélag           | 0000-01          | Reykjavík                    |                 | Breytt            | 01/02/2017 0     | af | 233     |
| H∨erfi                 | 9001             |                              |                 |                   |                  |    |         |
| Lóðarnúmer             | 1195104          |                              |                 |                   |                  |    |         |
| Notkun                 | 10               | Íbúðarhúsalóð                |                 |                   |                  |    |         |
| Texti                  | Íbúðarhúsalóð    |                              |                 |                   |                  |    |         |
| Gerð landeignar        | L: Lóð           | -                            |                 |                   |                  |    |         |
| Flatarmál              | 459,0            | 🖲 Fermetrar 🔿 Hektarar       |                 |                   |                  |    |         |
| Skráningaraðili        | 1401             | Inga Elísabet Vésteinsdóttir |                 |                   |                  |    |         |
| Nýtingarhlutfall       | 0,0000           |                              |                 |                   |                  |    |         |
|                        |                  |                              |                 |                   |                  |    |         |
|                        |                  |                              |                 |                   |                  |    |         |
| Stofna Jan 46ign/      | 'ir úr Þessari   | Sa <u>m</u> eina landeignir  |                 |                   |                  |    |         |
| Landeign <u>H</u> eiti | <u>E</u> igendur |                              |                 |                   |                  |    |         |
| Eyða stofnhl.          |                  | < F <u>y</u> rri             | N <u>æ</u> sta> | <u>S</u> taðfesta | Til <u>b</u> aka |    |         |

Mynd 32 – Skráning landeigna: Breyta landeign

#### 6.1 Um lóðarnúmer (*áður greinitala*) og þjóðskrárnúmer

Lóðar og þjóðskrárnúmer (staðgreinar) hafa verið notuð á afar ólíkan hátt milli sveitarfélaga og eru þeim mismikilvæg. Því var sú ákvörðun tekin að <u>krefjast ekki lengur þessara númera við skráningu landeigna</u>.

Skráning greinitölu og þjóðskrárnúmera er nú <u>valkvæm</u>, og hverju sveitarfélagi er í sjálfvald sett hvort skráningunni er haldið við eða ekki. Röðun á lista er ekki lengur bundin við þessi númer heldur er hægt að raða listum í Bygging eftir hvaða skráningareigind sem er, t.d. í stafrófsröð götuheita.

Fyrir þá sem vilja halda skráningunni áfram hefur eftirfarandi regla verið viðhöfð við skráningu talnarununnar:

Fyrstu fjórir stafir: Sveitarfélagsnúmer Næstu tveir stafir: Byggð Næstu fjórir stafir: Götunúmer (byggir á stafrófsröð götuheita innan sveitarfélags) Næstu þrír stafir: Húsnúmer Síðasti stafurinn: Bókstafur (1 táknar A, 2 tákna B o.s.frv.)

| l óðarnúmerið. | 6000-01 | 00310122 | táknar  | hví |
|----------------|---------|----------|---------|-----|
| Looannumento.  | 0000-01 | 00210175 | lakiidi | μνι |

| Sveitarfélag | Byggð    | Gata      | Húsnúmer    | Bókstafur |
|--------------|----------|-----------|-------------|-----------|
| 6000         | 01       | 0031      | 012         | 2         |
| Akureyri     | Byggð 01 | Gata 0031 | Húsnúmer 12 | В         |

Sem útleggst sem: Akureyri – byggð 01 – Aðalstræti 12B

Þjóðskrárnúmer voru byggð upp með sama hætti, nema hvað að stundum voru inngangar auðkenndir þar umfram það sem staðgreinir landeignarinnar var fær um. Þannig var hægt að auðkenna innganga A og B þó svo að landeignin sem slík væri ein og hin sama.

Taka skal fram að staðföng sinna nú sama hlutverki og greinitölur. Þau hafa þann augljósa kost framyfir að þau innihalda hnitsetta staðsetningu, auk þess sem skráning þeirra gefur kost á mun meiri fjölbreytni. Til að mynda takmarkast lóðanúmerakerfið við bókstafina A – I þar sem aðeins er gert ráð fyrir 9 ólíkum gildum. Heiti staðfanga má setja saman hvernig sem er og eru þau alltaf tengd götum, byggðum og sveitarfélögum.

#### 6.2 Nýskráning landeigna – uppskipting

Nýjar landeignir hafa alltaf upprunaland. Stofnun nýrrar landeignar felur því í sér uppskiptingu landeignar sem þegar er skráð í fasteignaskrá.

Fyrsta skrefið við uppskiptingu er að finna upprunalandið. Hægt er að leita eftir heiti, lóðarnúmeri (gömlu greinitölu), fasteignarnúmeri eða landeignarnúmeri í upphafsmynd Byggingar. Smellt er á "Velja". Í næstu mynd er tvísmellt á eignina eða smellt á "Matshlutar" og eignin tekin í vinnugrunn.

Ef eignin er þegar í vinnugrunni dugar að hægrismella á hana og velja "Breyta landeign".

| Mynd 33 – Eign tekin í vinnugrunn í þe | im tilgangi að skipta henni upp |
|----------------------------------------|---------------------------------|
|----------------------------------------|---------------------------------|

| 🛃 Matshlutar                           | - Aðalstræti 2<br>andeign |          |    |                     |                |              |                                  |
|----------------------------------------|---------------------------|----------|----|---------------------|----------------|--------------|----------------------------------|
|                                        | Lanueign                  | A        | ða | lstræti 2           |                |              |                                  |
|                                        | 6000-01 00                | 3100     | 20 |                     | 146962         |              |                                  |
| Matshlutar<br>Mhinr<br>01 Sambý        | Notkun/heiti<br>lishús    | Efi<br>3 | M  | Dags.<br>23/01/1986 | Br.m²<br>792,7 | Skiptitala 0 | ≨ í landeign Aðf.<br>100,0000 1  |
|                                        |                           |          |    |                     |                |              |                                  |
|                                        |                           |          |    |                     |                |              |                                  |
| Matshluti<br>Stofn<br><u>S</u> kráning | Uppgjör<br>Sk <u>o</u> ða |          |    |                     |                | - Aðgerðir   | ⊻innugrunnur<br>Til <u>b</u> aka |

Þá breytist valmyndin þannig að fleiri möguleikar birtast neðst í myndinni. Smellt á "Stofnupplýsingar":

Mynd 34 – Velja stofnupplýsingar til að stofna nýja landeign úr þessari

| 🐇 Matshlutar - Aðalstræti 2       |              |    |                  |                     |                      | - • •                          |
|-----------------------------------|--------------|----|------------------|---------------------|----------------------|--------------------------------|
| Landeign                          |              |    |                  |                     |                      |                                |
|                                   | Α            | ða | lstræti 2        |                     |                      | Sa <u>m</u> eina/flytja        |
| 6000-01                           | 0031002      | 20 |                  | 146962              |                      | <u>H</u> ætta við<br>skráningu |
| Matshiutar<br>Mollor Notkup/beiti | FR           | т  | Dage             | Br m <sup>2</sup>   | Skintitala 🕅 🤉 í lar | odeign Aăt                     |
| 01 Sambýlishús                    | 3            | м  | 23/01/1986       | 792,7               | 0 100                | 0,0000 1                       |
|                                   |              |    |                  |                     |                      |                                |
|                                   |              |    |                  |                     |                      |                                |
|                                   |              |    |                  |                     |                      |                                |
|                                   |              |    |                  |                     |                      |                                |
|                                   |              |    |                  |                     |                      |                                |
|                                   |              |    |                  |                     |                      |                                |
|                                   |              |    |                  |                     |                      |                                |
|                                   |              |    |                  |                     |                      |                                |
|                                   |              |    |                  |                     |                      |                                |
|                                   |              |    |                  |                     |                      |                                |
|                                   |              |    |                  |                     |                      |                                |
|                                   |              |    |                  |                     |                      |                                |
| - Matshluti                       | - Landeign   |    |                  |                     | Aðgerðir             |                                |
| Stofn Uppgiör                     | C. D. Andrea |    |                  | Skráning            | Afhenda              | Vippuaruppur                   |
| Cion Cibblo                       | . Bruttorun  | l  | Ebbalo.          | -Tioning.           | Ducuga               |                                |
| <u>S</u> kráning Sk <u>o</u> ða   | 🔘 Skiptitala | 1  | Sko <u>ð</u> a 📢 | Stofn <u>u</u> ppl. | Senda á <u>f</u> ram | Til <u>b</u> aka               |
|                                   |              |    |                  |                     |                      |                                |

Þá kemur upp valmyndin "Breyta landeign" þar sem sjá má skráningarupplýsingar um landeignina sjálfa og eiga við skráningu hennar. Gott er að skoða þessar upplýsingar vel og lagfæra áður en nýja landeignin er skráð.

Hnappurinn "Uppruni" veitir upplýsingar um uppruna þessarar landeignar og hnappurinn "Úrtekið" listar þær landeignir sem þegar hefur verið skipt út úr þessari. Sagan nær þó aðeins aftur til ársins 2001.

Að lokinni yfirferð er smellt á hnappinn "Stofna landeign/ir úr þessari"

| Landeignarnúmer           | 146962         | Uppruni Úrtekið Constant Skráð 1.1.1977 af | 0 |
|---------------------------|----------------|--------------------------------------------|---|
| Sveitarfélag              | 6000-01        | Akureyri Brevtt 24/09/2001 0 af            | 0 |
| Hverfi                    | 9262           |                                            |   |
| Lóðarnúmer                | 00310020       |                                            |   |
| Notkun                    | 10             | Íbúðarhúsalóð                              |   |
| Texti                     | Íbúðarhúsalóð  |                                            |   |
| Gerð landeignar           | L: Lóð         | •                                          |   |
| Flatarmál                 | 714,0          | Fermetrar C Hektarar                       |   |
| Skráningaraðili           | 1401           | Inga Elísabet Vésteinsdóttir               |   |
| Nýtingarhlutfall          | 0,0000         |                                            |   |
| Stof <u>n</u> a landeign. | /ir úr þessari | Sameina landeignir                         |   |

Mynd 35 – Stofna landeign/ir úr þessari

Upp kemur valmyndin "Stofna landeignir . Fyrst eru eftirfarandi upplýsingar slegnar inn eða valdar af lista:

| Svfn og Byggð    | Hægt er að skipta um byggð með því að smella á dálkinn með sveitarfélags- og         |
|------------------|--------------------------------------------------------------------------------------|
|                  | byggðarnúmerinu og slá inn "?". Upp kemur listi yfir allar byggðir                   |
|                  | sveitarfélagsins. Athugið að Staðvísar eru tengdir byggðum og því þarf byggðin       |
|                  | að vera rétt.                                                                        |
| Notkun           | Listi yfir mögulega notkun birtist ef sá dálkur er valinn og slegið inn "?".         |
| Gerð             | Gildi valið úr fellilista.                                                           |
| Flatarmál        | Flatarmál er slegið inn og við staðfestingu dregst það sjálfkrafa frá flatarmáli     |
|                  | upprunalands (sé það skráð). Forðast skal að minnka nákvæmni                         |
|                  | stærðarskráningar með námundun.                                                      |
| Eining           | Gildi valið úr fellilista. Nota fermetra eftir fremsta megni. Hektara skal ekki nota |
|                  | nema landstærð fari yfir 10ha.                                                       |
| Lóðarnúmer       | Lóðarnúmer er slegið inn ef vilji er til að nota það, en skilið eftir autt annars.   |
| Nýtingarhlutfall | Fyllt inn ef upplýsingar liggja fyrir.                                               |
| Gjaldtaka        | Upplýsingar fyrir álagningu sveitarfélaga.                                           |
| Skýring          | Eftir þörfum.                                                                        |

#### Smellt er á gráa kassann "Heiti landeignar".

| 3, Stofna lar | deignir úr landeign nr 14      | 46962         |        |   |           |               |                   |               |                |           |              | 23 |
|---------------|--------------------------------|---------------|--------|---|-----------|---------------|-------------------|---------------|----------------|-----------|--------------|----|
| Sveitarféla   | ig og byggði 6000-01 Aku       | ıreyri        |        |   | Stærð up  | prunalandeigi | har eftir úrtöku: | 714,0 m²      |                | ٨         | tálsnúmer: 0 |    |
| Svfn          | Heiti                          | Notkun        | Gerð   |   | Flatarmál | Eining        | Lóðarnúmer        | Nýtingarhlutf | Hnit staðfangs | Gjaldtaka | Skýring      |    |
| 6000-01       | dindetrati 2                   | 10            | L: Lóð | - | 714,00    | m² ▼          | 00310020          | 0,0000        | Hnit staðfangs | Já 🚬      | ·            |    |
| 6000-01       | Heiti landeignar               | 10            | L: Lóð | - |           | m² <b>▼</b>   |                   |               | Hnit staðfangs | Já        | ·            | _  |
|               |                                |               |        |   |           |               |                   |               |                |           |              |    |
|               |                                |               |        |   |           |               |                   |               |                |           |              |    |
|               |                                |               |        |   |           |               |                   |               |                |           |              |    |
|               |                                |               |        |   |           |               |                   |               |                |           |              |    |
|               |                                |               |        |   |           |               |                   |               |                |           |              |    |
|               |                                |               |        |   |           |               |                   |               |                |           |              |    |
|               |                                |               |        |   |           |               |                   |               |                |           |              |    |
|               |                                |               |        |   |           |               |                   |               |                |           |              |    |
|               |                                |               |        |   |           |               |                   |               |                |           |              |    |
|               |                                |               |        |   |           |               |                   |               |                |           | 1            |    |
| •             |                                |               |        |   |           |               |                   |               |                |           |              |    |
| Til að fá nú  | ija línu útið á níla niður eða | tah út línuna |        |   |           |               |                   |               | <u>S</u> tað   | festa     | Til baka     |    |
| so ra ny      | parma yas a prid moor ood      |               |        |   |           |               |                   |               |                |           |              |    |

Mynd 36 – Landeign/ir sem stofna á skilgreindar

Upp kemur valmynd þar sem heiti landeignar er sett saman úr *Staðvísi, Staðgreini* og lýsingu/viðskeyti eftir þörfum. Sjálfvalinn er sá *Staðvísir* sem upprunalandið er tengt.

Mynd 37 – Heiti landeignar

| 🖪. Heiti landeignar                     |                           |                         | x                   |
|-----------------------------------------|---------------------------|-------------------------|---------------------|
| Staðvísir * Aða                         | alstræti                  | •                       | Breyta<br>staðvísum |
| Staðgreinir 🔭 📃                         |                           | _                       |                     |
| Lýsing/viðskeyti                        |                           | _                       |                     |
| Ath. að ef landeign á<br>inn lægsta hér | að hafa marga staðvísa (r | nörg númer) byrjið þá a | á að setja          |
| Svið merkt með * v<br>að fylla út       | verður <u>S</u> t         | aðfesta <u>H</u> ætt    | ta við              |

Ef ætlunin er að búa til fleiri en eitt staðfang á landeigninni (t.d. ef á að reisa þar fjölbýlishús) er sá Staðgreinir sem er lægstur af tilvonandi Staðgreinum skráður hér. Fleiri heitum er svo bætt við á seinni stigum skráningar. Hér verður farið í gegnum þrjú ólík tilfelli við skráningu; a), b) og c):

#### a) Ný landeign tengd sama staðvísi og upprunaland

Sá *Staðvísir* sem við ætlum að nota er nú þegar valinn og við skráum einfaldlega *Staðgreini* sem við á. Smellt er á hnappinn "Staðfesta".

| 🔄. Heiti landeignar                                        | 11                            | x                   |
|------------------------------------------------------------|-------------------------------|---------------------|
| Staðvísir 🔭 Aðalstræti                                     | •                             | Breyta<br>staðvísum |
| Staðgreinir 🍍 2 C                                          |                               |                     |
| Lýsing/viðskeyti                                           |                               |                     |
| Ath. að ef landeign á að hafa marga stað<br>inn lægsta hér | ivísa (mörg númer) byrjið þá  | á að setja          |
| Svið merkt með * verður<br>að fylla út                     | <u>S</u> taðfesta <u>H</u> æt | ta við              |

#### b) Ný landeign tengd öðrum skráðum staðvísi en upprunalandið

*Staðvísir* upprunalandsins er sjálfvalinn, en við viljum velja nýjan. Sá *Staðvísir* sem við ætlum að nota er til á skrá og við getum fundið hann í fellilistanum.

| 🖪, Heiti landeigna                  | ar                                  | -                 | ×                   |
|-------------------------------------|-------------------------------------|-------------------|---------------------|
| Staðvísir 📍                         | Aðalstræti                          |                   | Breyta<br>staðvísum |
| Staðgreinir 🕈                       | Bakkahlíð<br>Bakkasíða<br>Baldarara |                   |                     |
| Lýsing/viðskeyti                    | Bandagerði                          |                   |                     |
| Ath. að ef landei<br>inn lægsta hér | Barðstún<br>Barmahlíð<br>Barrlundur |                   | á á að setja        |
| Svið merkt með<br>að fylla út       | Baugatun                            | <u>S</u> taðfesta | <u>H</u> ætta við   |

Mynd 39 – Staðvísir sem þegar er til á skrá valinn

Viðeigandi Staðgreinir er færður inn og smellt á hnappinn "Staðfesta".

#### c) Ný landeign tengd staðvísi sem ekki er þegar til á skrá

*Staðvísir* upprunalandsins er sjálfvalinn, en við viljum velja nýjan staðvísi sem er ekki til á skrá. Við búum hann til frá grunni með því að smella á hnappinn "Breyta staðvísum".

Mynd 40 - "Breyta staðvísum": Nýr staðvísir skráður

| 🖪. Heiti landeign                  | ar                      | -                  | -             | X                  |
|------------------------------------|-------------------------|--------------------|---------------|--------------------|
| Staðvísir *                        | Aðalstræti              |                    | -             | Breyta<br>taðvísum |
| Lýsing/viðskeyti                   |                         |                    |               |                    |
| Ath. að ef lande<br>inn lægsta hér | ign á að hafa marga sta | ðvísa (mörg númer) | byrjið þá á a | að setja           |
| Svið merkt me<br>að fylla út       | ð * verður              | <u>S</u> taðfesta  | <u>H</u> ætta | við                |

Upp kemur valmyndin "Skráning staðvísis". Smellt er á hnappinn "Nýr staðvísir" og fyllt inn í viðeigandi dálka  $\rightarrow$  sjá kafla 5.1 og 5.2.

Mynd 41 – Valmyndin "Skráning staðvísis"

| g Skráning st          | aðvísis             | and the |             |                          | X              |
|------------------------|---------------------|---------|-------------|--------------------------|----------------|
| Hverfi<br>Sveitarfélag | 6000-01             |         |             |                          |                |
| Hverfi                 | 9262                |         |             |                          |                |
| Staðvísar              | Leit                |         |             | – Staðvísir              |                |
| Auðkenni               | Heiti               | rómv    | viðskeyti 🔺 |                          |                |
| 21344                  | Hlíðarbraut         |         |             | Auðkenni                 | 0              |
| 21345                  | Hlíðargata          |         |             | Tranud                   | 1: Götubeiti   |
| 21346                  | Hlíðarholt          |         |             | regunu                   |                |
| 21347                  | Hlíðarlundur        |         |             | Nefnifall                | Kvennaslóð     |
| 21348                  | Hofsbót             |         |             |                          |                |
| 21349                  | Holtagata           |         |             | Polrall                  | Kvennasioo     |
| 21350                  | Holtateigur         |         |             | Þágufall                 | Kvennaslóð     |
| 21351                  | Hólabraut           |         |             |                          |                |
| 21352                  | Hólatún             |         |             | Eignarfall               | Kvennasloðar   |
| 21353                  | Hólmatún            |         |             | Rómy.númer               |                |
| 21354                  | Hólsgerði           |         |             |                          |                |
| 21355                  | Hrafnabjörg         |         |             | Viðskeyti                |                |
| 21356                  | Hrafnagilsstræti    |         |             |                          |                |
| 21357                  | Hraungerði          |         |             | Stytt heiti (nf)         | Kvennasloð     |
| 21358                  | Hraunholt           |         |             | Fioldi skrážra stažfanga | 0              |
| 21359                  | Hringteigur         |         |             | i piaraktaora staoranga  |                |
| 21360                  | Hrísalundur         |         |             | Million and Burliote     |                |
| 21361                  | Hrísalundur 2-4-6-8 |         |             |                          | Eyða Staðfesta |
| 21362                  | Hríseyjargata       |         |             |                          | $\sim$         |
| 111000                 | 111.14              | 1       |             |                          | TUL            |
|                        |                     |         |             |                          | Lii Daka       |

Þegar innslætti er lokið er smellt á hnappinn "Staðfesta". Þá fær *Staðvísirinn* úthlutað auðkenni sem birtist nú þar sem áður stóð "O". Smellt er á hnappinn "Til baka".

Hinn nýskráði *Staðvísir* er nú sjálfvalinn og fyllt er inní *Staðgreininn* eins og við á. Smellt á hnappinn "Staðfesta".

| 🖪. Heiti landeigi                                                  | nar                                                                | X                        |
|--------------------------------------------------------------------|--------------------------------------------------------------------|--------------------------|
| Staðvísir *<br>Staðgreinir *<br>Lýsing/viðskeyti                   | Kvennaslóð       2                                                 | Breyta<br>staðvísum      |
| Ath. að ef lande<br>inn lægsta hér<br>Svið merkt me<br>að fylla út | eign á að hafa marga staðvísa (mörg númer) byrjið þ<br>eð * verður | á á að setja<br>etta við |

Sama hvaða leið var farin a), b) eða c) er komið til baka í valmyndina "Stofna landeignir úr …". Ef allt er eins og það á að vera er smellt aftur á hnappinn "Staðfesta".

Ekki er hægt að skrá hnit staðfangs fyrr en búið er að staðfesta og tveir fremstu dálkarnir í valmyndinni orðnir gulir.

Hnit er skráð með því að smella á "Hnit staðfangs". Upp kemur valmyndin "Skráning staðfanga fyrir (*heiti*)".

Mynd 42 – Skráning staðfanga á nýja landeign: Hnit staðfangs

| 🔄, Skráning staðfanga fyrir (Kvennaslóð 2 )          |
|------------------------------------------------------|
| Hnit staðfangs Austur (X)                            |
| Norður (Y)                                           |
| Tegund staðfangs Aðkoma landeignar                   |
| Athugasemd                                           |
| Opna kortaglugga <u>S</u> taðfesta <u>H</u> ætta við |

Smellt er á hnappinn "Opna kortaglugga" → sjá kafla 5.7.

Ekki er nauðsynlegt að staðsetja hnitið á þessum tímapunkti þar sem einnig er hægt að nálgast kortagluggann með því að opna nýju eignina aftur úr vinnugrunni og staðsetja hnit þar í flipanum "Heiti".

Úr kortaviðmótinu er komið er til baka í "Skráning staðfanga fyrir (heiti)" og athugasemdir (t.d. heimildir fyrir staðsetningu) eru færðar inn.

| Mynd 43 - | - Athugasemd | við | hnit | færðar | inn |
|-----------|--------------|-----|------|--------|-----|
|-----------|--------------|-----|------|--------|-----|

| 🖻 Skráning staðfanga fyrir (Kvennaslóð 2 )           |
|------------------------------------------------------|
| Hnit staðfangs Austur (X) 541965                     |
| Norður (Y) 575263                                    |
| Tegund staðfangs 3 Aðkoma landeignar                 |
| Athugasemd skv. mæliblaði                            |
| Opna kortaglugga <u>S</u> taðfesta <u>H</u> ætta við |

Svo er smellt á "Staðfesta". Fyrri valmynd opnast aftur og dálkurinn "Hnit staðfangs" er orðinn grænn. Þá veljum við aftur "Staðfesta" og landeignin er þá tilbúin í vinnugrunni til frekari vinnslu eða afhendingar → sjá kafla 7

Við staðfestingu verður til yfirlit yfir skráðar landeignir. Hægt er að prenta það út eða vista á drifi í tölvu notanda. Til þess er smellt á hnappinn "PDF".

Hægt er að nálgast uppfært yfirlit ef fleiri landeignir eru skráðar úr sama upprunalandi með því að smella á hnappinn "Yfirlit". Því er engin þörf á að halda utanum nema það yfirlit sem birtir lokaniðurstöðu.

| C  | 3, Stofna la | indeignir úr     | landeign nr     | 146962           |         |             |       |                 |          |    |            |                   |                | ×      |
|----|--------------|------------------|-----------------|------------------|---------|-------------|-------|-----------------|----------|----|------------|-------------------|----------------|--------|
|    | Sveitarfé    | lag og byggð     | 6000-01 A       | kureyri          | Stærð u | ıpprunaland | leigr | har eftir úrtök | ı: 514 r | n² |            |                   | Málsnúmer: 2   | 768    |
|    | Lnr          | Heinum           | Svfn            | Heiti            | Notkun  | Gerð        |       | Flatarmál       | Eining   | 1  | Lóðarnúmer | Nýtingarhlutf     | Hnit staðfangs | Gjal 🔺 |
| М. | 1056303      | 146962           | 6000-01         | Aðalstræti 2     | 10      | L: Lóð      | -     | 714,00          | m²       | ٠  | 00310020   | 0,0000            | Hnit staðfangs | Já     |
| 11 | 224922       | 1160403          | 6000-01         | Kvennaslóð 2     | 10      | L: Lóð      | •     | 200,00          | m²       | Ŧ  |            | 0,1000            | Hnit staðfangs | Já     |
|    |              |                  |                 |                  |         |             |       |                 |          |    |            |                   |                |        |
|    | Til að fá r  | nýja línu ýtið á | á píla niður eð | a tab út línuna. |         |             |       |                 |          | [  | ⊻firlit    | <u>S</u> taðfesta | Til baka       |        |

Mynd 44 – Fá fram yfirlit um skráðar landeignir

#### 6.3 Fleiri en ein landeign stofnuð úr sama upprunalandi

Ef stofna á fleiri en eina landeign úr sama upprunalandi er hægt að stofna þær allar í sömu aðgerð. Aðferðin er sú sama og við skráningu einnar landeignar en bætt er við fleiri línum með því að slá inn ↓ takkann á lyklaborðinu í valmyndinni "Stofna landeignir úr landeignarnúmer".

|                        | nueignir ur | landeign nr | 146962           |         |               |       |                  |                |      |            |               |                 |       |
|------------------------|-------------|-------------|------------------|---------|---------------|-------|------------------|----------------|------|------------|---------------|-----------------|-------|
| Sveitarfé <sup>l</sup> | ag og byggð | 6000-01 Ak  | kureyri          | Stærð u | ipprunalar    | ndeig | gnar eftir úrtök | u: 51-         | 4 m² |            |               | Málsnúmer: 2    | 768   |
| Lnr                    | Heinum      | Svfn        | Heiti            | Notkun  | Gerð          | 5     | Flatarmál        | Eini           | ng   | Lóðarnúmer | Nýtingarhlutf | Hnit staðfangs  | Gjal  |
| <mark>)56303</mark>    | 146962      | 6000-01     | Aðalstræti 2     | 10      | L: Lóð        | -     | 714,00           | m²             | -    | 00310020   | 0,0000        | Hnit staðfangs  | Já    |
| 24922                  | 1160403     | 6000-01     | Kvennaslóð 2     | 10      | L: Lóð        | -     | 200,00           | m²             | -    |            | 0,1000        | Hnit staðfangs  | Já    |
|                        | L           | 6000-01     | Heiti landeignar | 10      | L: Lóð        | •     |                  | m²             | -    |            |               | Hnit staðfangs  | Já    |
|                        |             | 6000-01     | Heiti landeignar | 10      | I · I óð      | -     |                  | m <sup>2</sup> |      |            |               | Hnit staðfangs  | LIA . |
|                        |             |             |                  |         | 2. 200        |       |                  |                | _    | I          |               | Think orderando | Jou   |
|                        |             |             |                  |         | <u>L. 100</u> | -     |                  |                | •    | <u> </u>   |               |                 | Ju    |

Fyllt er inn í upplýsingar á sama hátt og fyrri landeign og svo smellt á hnappinn "Staðfesta". Allar landeignirnar, ásamt upprunalandinu, eru þá komnar saman í hóp og tilbúnar í vinnugrunni til frekari vinnslu eða afhendingar → sjá kafla 7.

#### 6.4 Fjölgun staðfanga á nýskráðri landeign

Í mörgum tilfellum á við að skrá fleiri en eitt staðfang á landeign sem verið er að skrá í fyrsta skipti. Gott dæmi er raðhús stendur á einni landeign. Í upphafi skráningar er aðeins skráð staðfangið sem hefur lægsta húsnúmerið. Til þess að bæta fleirum við er nýja landeignin fundin í vinnugögnum (hún varð til þar um leið og þú staðfestir skráninguna í fyrra skrefi).

| 🛃 Landeignir       |        |              |       |   |               |                |      |               |          |       |            |       | •  |
|--------------------|--------|--------------|-------|---|---------------|----------------|------|---------------|----------|-------|------------|-------|----|
|                    |        |              |       |   |               |                |      |               |          |       |            |       |    |
| Svínb Sveitarfélag | Lnr.   | Heiti        | Hópur | G | Flatarmál Eir | n Nýtingarhlut | Notk | Notkun        | Lóðarnr. | Mat   | Afhent     | FI. A | th |
| 6000-01 Akureyri   | 146962 | Aðalstræti 2 | 41893 | L | 514,0 m²      | 0,0000         | 10   | Íbúðarhúsalóð | 00310020 | 5.860 | 2017/01/26 |       |    |
| 6000-01 Akureyri   | 224922 | Kvennaslóð 2 | 41893 | L | 200,0 m²      | 0,1000         | 10   | Íbúðarhúsalóð |          | 4.480 | 2017/01/26 | NYL 🔳 |    |
|                    |        |              |       |   |               |                |      |               |          |       |            |       |    |
|                    |        |              |       |   |               |                |      |               |          |       |            |       |    |
|                    |        |              |       |   |               |                |      |               |          |       |            |       |    |
|                    |        |              |       |   |               |                |      |               |          |       |            |       |    |
|                    |        |              |       |   |               |                |      |               |          |       |            |       |    |
|                    |        |              |       |   |               |                |      |               |          |       |            |       |    |
|                    |        |              |       |   |               |                |      |               |          |       |            |       |    |
|                    |        |              |       | - |               |                |      |               |          |       |            |       |    |
| /                  |        | 1            |       |   |               |                |      |               |          |       |            |       |    |

Mynd 46 – Ný landeign í vinnugögnum

Tvísmellt er á eignina og smellt á hnappinn "Vinnugrunnur". Til að opna viðeigandi valmyndir er smellt á hnappinn "Stofnupplýsingar".

Kunnugleg valmynd opnast og ferlið er nú hið sama og í kaflanum um Fjölgun/fækkun staðfanga á landeign → sjá kafla 5.7

#### 6.5 Sameining landeigna

Ef sameina á tvær eða fleiri landeignir má líta svo á að ein landeign standi eftir og hinar hverfi inní hana. Sú eign sem stendur eftir getur þó að sjálfsögðu fengið nýtt heiti sé þess óskað og unnt er að breyta högun staðfanga að vild.

Áður en landeignir eru sameinaðar þarf að færa allar eignir (fastanúmer) á þá landeign sem standa á eftir þegar sameining er yfirstaðin. Eyða getur þurft landréttindum eða mannvirkjum sem hafa verið rifin.

Byrjað er á því að finna þá landeign sem standa á eftir og taka hana í vinnugrunn. Hún er tekin til vinnslu og smellt á hnappinn "Stofnupplýsingar".

| Matshluta                   | Landeign                 |          |        |                     |                |                             |                                |
|-----------------------------|--------------------------|----------|--------|---------------------|----------------|-----------------------------|--------------------------------|
|                             |                          | A        | ðal    | stræti 3            |                |                             | Sa <u>m</u> eina/flytj         |
| kd atable star              | 6000-01                  | 0031003  | 80     |                     | 146964         |                             | <u>H</u> ætta við<br>skráningu |
| Mhinr<br>01 Íbúð/           | Notkun/heiti<br>/verslun | Efi<br>3 | T<br>M | Dags.<br>15/01/1992 | Br.m³<br>954,0 | Skiptitala % í<br>O         | landeign Aðf.<br>0,0000 0      |
| i                           |                          | 1 1      |        | 1                   |                | 1                           |                                |
|                             |                          |          |        |                     |                |                             |                                |
|                             |                          |          |        |                     |                |                             |                                |
|                             |                          |          |        |                     |                |                             |                                |
|                             |                          |          |        |                     |                |                             |                                |
|                             |                          |          |        |                     |                |                             |                                |
| Matshluti                   | 1 1 1 1                  | Landeign |        |                     |                | Aðgerðir                    |                                |
| Matshluti<br>S <u>t</u> ofn | Uppgjör                  | Landeign | n.     | Шррдіог             | Skráning       | Aðgerðir<br><u>A</u> fhenda | Vinnugrunnur                   |

Mynd 47 - Stofnupplýsingar

## Smellt er á hnappinn "Sameina landeignir".

Mynd 48 – Sameina landeignir

| 🐇 Breyta landeigr        | n 146964         |                              |                 |                   |                  |    | 23  |
|--------------------------|------------------|------------------------------|-----------------|-------------------|------------------|----|-----|
| Landeignarnúmer          | 146964           | Uppruni Úrtekið              |                 | Skráð             | 28.2.1994        | af | 130 |
| Sveitarfélag             | 6000-01          | Akureyri                     |                 | Breytt            | 29/09/2004 1     | af | 0   |
| H∨erfi                   | 9262             |                              |                 |                   |                  |    |     |
| Lóðarnúmer               | 00310030         |                              |                 |                   |                  |    |     |
| Notkun                   | 10               | Íbúðarhúsalóð                |                 |                   |                  |    |     |
| Texti                    | Íbúðarhúsalóð    |                              |                 |                   |                  |    |     |
| Gerð landeignar          | L: Lóð           | •                            |                 |                   |                  |    |     |
| Flatarmál                | 564,5            | 📀 Fermetrar 🔿 Hektarar       |                 |                   |                  |    |     |
| Skráningaraðili          | 1401             | Inga Elísabet Vésteinsdóttir |                 |                   |                  |    |     |
| Nýtingarhlutfall         | 0,0000           |                              |                 |                   |                  |    |     |
|                          |                  |                              |                 |                   |                  |    |     |
|                          |                  |                              |                 |                   |                  |    |     |
| Stof <u>n</u> a landeign | /ir úr þessari   | Sa <u>m</u> eina landeignir  |                 |                   |                  |    |     |
| Landeign <u>H</u> eiti   | <u>E</u> igendur |                              |                 |                   |                  |    |     |
| <u>E</u> yða stofnhl.    |                  | Úthluta(0) < Fyrri           | N <u>æ</u> sta> | <u>S</u> taðfesta | Til <u>b</u> aka |    |     |

Þá opnast valmyndin "Samruni landeigna". Hérna bætum við nýrri línu með því að velja fyrstu línuna og ýta svo á ↓ á lyklaborðinu.

Smellt er á hnappinn "Velja fleiri".

| Veljið þæi                            | r landeignir se | m sameina á                                  |          |        |        |           |
|---------------------------------------|-----------------|----------------------------------------------|----------|--------|--------|-----------|
| Stendur<br>eftir                      | Lnr             | Heiti                                        |          | Stærð  | Eining | Velja fle |
| 1                                     | 146964          | Aðalstræti 3                                 |          | 564,50 | m²     |           |
|                                       |                 |                                              |          |        | -      |           |
|                                       |                 |                                              |          |        |        |           |
|                                       |                 |                                              |          |        |        |           |
|                                       |                 |                                              |          |        |        |           |
|                                       |                 |                                              |          |        |        |           |
|                                       |                 |                                              |          |        |        |           |
|                                       |                 |                                              |          |        |        |           |
|                                       |                 |                                              |          |        |        |           |
|                                       |                 |                                              |          |        |        | <b>-</b>  |
| ۹                                     |                 |                                              |          |        | Þ      | •         |
| <ul> <li>Image: Page lande</li> </ul> | ignir sem ekki  | á að halda verða merktar til eyðingar. Ath a | ă eignir | _      | Þ      | •         |

Mynd 49 – Valmyndin "Samruni landeigna

Líklegt er að landeignin sem fella á inní þessa sé núþegar í vinnugrunni þínu, þar sem eyða þurfti matshlutum af henni fyrir sameininguna. Þá er landeignin einfaldlega sótt í vinnugrunninn með því að smella á hnappinn "Vinnugögn".

Að öðrum kosti er hægt að leita eftir landeigninni á sama hátt og væri verið að taka landeignina í vinnugrunn.

| 🕌 Leit | ×                                                |
|--------|--------------------------------------------------|
|        | Bygging - skráningarkerfi<br>Þjóðskrá Íslands    |
|        | Heiti Aðalstræti 1<br>Greinitölur<br>Fastanúmer  |
|        | Leita ⊻innugögn <u>H</u> reinsa <u>I</u> il baka |

Mynd 50 – Samruni landeigna: Leit að landeign til samruna

Mynd 51 – Samruni landeigna: Landeign valin til samruna

| Aðalstræti 1   |              | Nýtt val             |
|----------------|--------------|----------------------|
| Heiti          | Sveitarfélag | Landnr               |
| Aðalstræti 1   | Akureyri     | 146961               |
| Aðalstræti 2   | Akureyri     | 146962               |
| Aðalstræti 2B  | Akureyri     | 146963               |
| Aðalstræti 3   | Akureyri     | 146964               |
| Aðalstræti 4   | Akureyri     | 146965               |
| Aðalstræti 5   | Akureyri     | 146967               |
| Aðalstræti 6   | Akureyri     | 146968               |
| Aðalstræti 7   | Akureyri     | 146969               |
| Aðalstræti 8   | Akureyri     | 146970               |
| Aðalstræti 9   | Akureyri     | 146971               |
| Aðalstræti 10  | Akureyri     | 146972               |
| Aðalstræti 12  | Akureyri     | 146973               |
| Aðalstræti 12b | Akureyri     | 212175               |
| Aðalstræti 13  | Akureyri     | 146975               |
| \åaletræti 14  | Akureyri     | 146977               |
| Valia          | Sæ           | kia meira 🔰 Til baka |

Tvísmellt á landeignina og kerfið spyr þá hvort taka eigi landeignina í vinnugrunn. Smellt er á "Já".

Mynd 52 – Landeign tekin í vinnugrunn til samruna

| Svfnb Sveitarfél | ag Landnr. | Heiti             | G          | Flatarmál    | Ein | Notkun               | Lóðarnr.     | Mat   | Metið      |  |
|------------------|------------|-------------------|------------|--------------|-----|----------------------|--------------|-------|------------|--|
| 6000-01 Akureyri | 146961     | Aðalstræti 1      | L          | 560,0        | m²  | Opið svæði           | 00310010     | 882   | 01/01/1977 |  |
| 5000-01 Akureyri | 146962     | Aðalstræti 2      | L          | 714,0        | m²  | Íbúðarhúsalóð        | 00310020     | 5.855 | 01/01/1977 |  |
| 6000-01 Akureyri | 146963     | Aðalstræti 2B     | L          | 103,0        | m²  | Íbúðarhúsalóð        | 00310022     | 2.740 | 01/01/1977 |  |
| 5000-01 Akureyri | 146964     | Aðalstræti 3      | L          | 564,5        | m²  | Íbúðarhúsalóð        | 00310030     | 6.720 | 03/05/2011 |  |
| 5000-01 Akureyri | 146965     | Aðalstræti 4      | L          | 689,6        | m²  | Íbúðarhúsalóð        | 00310040     | 6.600 | 03/12/2015 |  |
| 5000-01 Akureyri | 146967     | Aðalstræti 5      |            | 442 N        | m²  | Íbúðarbúsalóð        | 00310050     | 6 110 | 13/04/2015 |  |
| 5000-01 Akureyri | 146968     | Bygging           |            |              |     | Techanica and        |              |       | 03/05/2011 |  |
| 5000-01 Akureyri | 146969     |                   |            |              | -   |                      |              |       | 04/05/2012 |  |
| 5000-01 Akureyri | 146970     |                   |            |              |     |                      |              |       | 01/01/1977 |  |
| 5000-01 Akureyri | 146971     |                   | Landeign 1 | 46961 er ekk | άív | /innugrunni. Taka    | lóð í vinnug | runn? | 06/06/2008 |  |
| 6000-01 Akureyri | 146972     | L V               | -          |              |     | -                    | -            |       | 01/01/1977 |  |
| 6000-01 Akureyri | 146973     |                   |            |              | ~   | 1                    |              |       | 06/06/2014 |  |
| 5000-01 Akureyri | 212175     |                   |            | ( Já         | _)  | <u>N</u> ei          |              |       | 24/05/2013 |  |
| 5000-01 Akureyri | 146975     |                   |            |              | フ   | ·                    |              |       | 22/01/2010 |  |
| 6000-01 Akureyri | 146976     |                   |            |              |     |                      |              | ]     | 23/03/2010 |  |
| 6000-01 Akureyri | 146977     | Aðalstræti 14     | L          | 2.222,0      | m²  | Viðskipta og þjón.ló | 00310141     | 6.190 | 25/01/2012 |  |
| 6000-01 Akureyri | 146978     | Aðalstræti 15     | L          | 422,5        | m²  | Íbúðarhúsalóð        | 00310150     | 7.210 | 19/05/1992 |  |
| 6000-01 Akureyri | 146979     | Aðalstræti 16     | L          | 2.217,0      | m²  | Íbúðarhúsalóð        | 00310160     | 8.880 | 20/11/2009 |  |
| 5000-01 Akureyri | 146980     | Aðalstræti 17     | L          | 943,0        | m²  | Íbúðarhúsalóð        | 00310170     | 8.180 | 17/08/1999 |  |
| 5000-01 Akureyri | 146981     | Aðalstræti 17     | L          | 137,0        | m²  | Óbyggð lóð           | 00310171     | 218   | 15/02/1989 |  |
| 5000-01 Akureyri | 146982     | Aðalstræti 18     | L          | 158,0        | m²  | Íbúðarhúsalóð        | 00310180     | 484   | 01/01/1977 |  |
| -000.01 Al       | 140000     | 6 X - lake - 1 10 |            | E10 0        | 2   | (E.48 - J.44 - 148   | 00010100     | E CEO | 00/11/1007 |  |

Eignin birtist á listanum í valmyndinni "Samruni eigna". Merkja þarf þá eign sem standa á eftir (það landeignarnúmer sem á að auðkenna sameinuðu eignina) með því að haka í kassann fyrir framan eignina í listanum. Svo er smellt á hnappinn "Staðfesta".

| Mynd 53 - | Hakað við | þá | landeign | sem | standa | ά | eftir | við | samruna |
|-----------|-----------|----|----------|-----|--------|---|-------|-----|---------|
|-----------|-----------|----|----------|-----|--------|---|-------|-----|---------|

| 🐇 Samrun                            | i landeigna                                 |                                                                                                    |                 |          | 23           |
|-------------------------------------|---------------------------------------------|----------------------------------------------------------------------------------------------------|-----------------|----------|--------------|
| Veljið þæ                           | r landeignir se                             | m sameina á                                                                                                    |                 |          |              |
| Stendur<br>eftir                    | Lnr                                         | Heiti                                                                                                    | Stærð           | Eining 📤 | Velja fleiri |
| 1                                   | 146964                                      | Aðalstræti 3                                                                                                    | 564,50          | m² _     |              |
|                                     | 146961                                      | Aðalstræti 1                                                                                                    | 560,00          | m² ·     |              |
|                                     |                                             |                                                                                                    |                 |          |              |
|                                     |                                             |                                                                                                    |                 |          |              |
|                                     |                                             |                                                                                                    |                 |          |              |
|                                     |                                             |                                                                                                    |                 |          |              |
|                                     |                                             |                                                                                                    |                 |          |              |
|                                     |                                             |                                                                                                    |                 | -        |              |
|                                     |                                             |                                                                                                    |                 | •        |              |
| Þær lande<br>sem eru á<br>aðgerð er | ignir sem ekki<br>lóðum sem á<br>framkvæmd. | i á að halda verða merktar til eyðingar. Ath að eignir<br>að eyða þurfa að flytjast eða eyðast áður en þessi<br>Til að fá nýja línu ýtið á píla niður eða tab út línuna. | <u>S</u> taðfe: | sta T    | il baka      |

Upp kemur yfirlit fyrir sameininguna sem hægt er að vista eða prenta út.

Sameiningin er nú tilbúin í vinnugrunninum þínum til afhendingar  $\rightarrow$  sjá kafla 7.

#### 6.6 Eigendur landeigna

Áður en nýjar landeignir eru staðfestar þarf að yfirfara eigendaupplýsingar þeirra. Þessar upplýsingar eru notaðar í álagningarkerfi sveitarfélaganna og því mikilvægt að halda þeim við.

Eignin er valin í vinnugrunni og smellt á "Stofnupplýsingar".

| Mynd 54 - Eigendaflipi                                        |                                                                          |
|---------------------------------------------------------------|--------------------------------------------------------------------------|
| 🐇 Breyta landeign 146964                                      | X                                                                        |
| Skrá skal þriggja stafa raðnúr                                | ner eiganda í fyrsta dálkinn, þá kennitölu og eignarhlutfall viðkomandi. |
| Eignr Kennitala Nafn                                          | Eignahlf. Heim Kaupdags. Flutn.dags. Skrán.dags.                         |
| 001 410169-6229 Akureyrarkaupstað                             | ur 100,0000 26/01/2017                                                   |
| 002 410169-6229 Akureyrarkaupstað                             | ur 100,0000 25/01/2017                                                   |
|                                                               |                                                                          |
|                                                               |                                                                          |
| Landeigandi 3: Sveitarfélög<br>Umráðandi 1: Leigjandi einstak |                                                                          |
|                                                               | Еуðа                                                                     |
| Landeign <u>H</u> efi Eigendur<br>Eyða stofnhl.               | ≺ Fyrri Næsta > <u>S</u> taðfesta Til <u>b</u> aka                       |

Tegund landeignanda er skilgreind sem og upplýsingar um umráðanda ef þær liggja fyrir á þeim tíma sem skráningin er gerð. Ekki er hægt að afhenda skráningu nema gildi hafi verið valið.

Gott er að yfirfara allar stofnupplýsingarnar á þessum tímapunkti, þ.e. Landeign, Heiti og Eigendur.

Svo er smellt á hnappinn "Staðfesta".

# 7 Afhending

Þegar skráningu landeignar er lokið og hún hefur verið staðfest þarf að afhenda hana á næsta stað í skráningarferlinu. Ekki er hægt að afhenda skráningu nema að allar viðkomandi landeignir hafi verið opnaðar, stofnupplýsingar þeirra yfirfarnar og smellt á hnappinn "Staðfesta" í Eigendaflipanum.

Landeignin er tekin upp í vinnugrunni og smellt á hnappinn "Afhenda"

Mynd 55 – Afhending landeignar

| Katshlutar                         | Matshlutar - Aðalstræti 2<br>Landeign<br>Aðalstræti 2<br>6000-01 00310020 146962 |                                                      |                           |                                 |                                         |                                  |
|------------------------------------|----------------------------------------------------------------------------------|------------------------------------------------------|---------------------------|---------------------------------|-----------------------------------------|----------------------------------|
| Matshiutar<br>Mhinr<br>01 Sambi    | Notkun/heiti<br>Úishús                                                           | Efi<br>3 I                                           | T Dags.<br>M 23/01/198    | Br.m <sup>a</sup><br>6 792,7    | Skiptitala 🕅 🧏 í Í<br>0 1               | andeign Aðf.<br>00,0000 1        |
|                                    |                                                                                  |                                                      |                           |                                 |                                         |                                  |
| Matshluti                          |                                                                                  | Landeign                                             |                           |                                 | Aðgerðir                                |                                  |
| S <u>t</u> ofn<br><u>S</u> kráning | Uppgjör<br>Sk <u>o</u> ða                                                        | <ul> <li>Brúttórúm.</li> <li>C Skiptitala</li> </ul> | Uppgjör<br>Sko <u>ð</u> a | S <u>k</u> ráning<br>Stofnyppl. | <u>A</u> fhenda<br>Senda á <u>f</u> ram | Zinnugrunnur<br>Til <u>b</u> aka |

Upp kemur valmyndin "Afhending ganga" og þar þarf útlista vel hvað fólst í skráningunni. Viðeigandi flokkun er valin  $\rightarrow$  sjá kafla 7.1 og smellt á hnappinn "Afhenda Gögn".

Mynd 56 – Afhending gagna

| 🐇 Afhendir  | ng gagna       |                  |               |        |          |           | 23   |
|-------------|----------------|------------------|---------------|--------|----------|-----------|------|
| Akureyr     | i              |                  |               |        |          |           |      |
| 1           | 46962          | Aðalstræ         | eti 2         |        |          |           |      |
| 1           | 401            | Inga Elísabet Vé | steinsdóttir  |        |          |           |      |
| Lnr         |                | Heiti eignar     | Teqund        | Mhlnr. | B.stig 0 | Gjaldtaka | •    |
| 14696       | 2 Aðalstræi    | ti 2             | Íbúðarhúsalóð | L      | _        |           |      |
|             | Aðalstræ       | ti 2             | Sambýlishús   | 01     | 7        |           |      |
|             |                |                  |               |        |          |           |      |
|             |                |                  |               |        |          |           |      |
|             |                |                  |               |        |          |           | -    |
|             |                |                  |               |        |          |           | •    |
| Skýringar / | Athugasem      | dir              |               |        |          |           | _    |
|             |                | •                |               |        |          |           | -    |
|             |                |                  |               |        |          |           | •    |
|             |                |                  | Flokkun       |        | ~        |           |      |
|             |                |                  |               |        | ζ        | .)        |      |
| Afhenda lói | ð til Þjóðskri | ár Ísl.          |               | Afhen  | ıda Gögn |           | paka |

#### 7.1 Flokkun

Landeignaskráning fellur undir annan tveggja flokkanna "Nýskráning" eða "Breytt skráning". Hvor um sig

hefur nokkra undirflokka sem hægt er að sjá með því að smella er á hnappinn \_\_\_\_\_ til hliðar við "Flokkun".

Eftirfarandi undirflokkar eiga við skráningu landeigna:

| NYL: Nýskráning lóðar               | Á við þegar ný landeign er skráð, hvort sem er við<br>uppskiptingu eða sameiningu. Fleiri breytingar geta átt sér<br>stað samhliða, s.s. breytt heiti, notkun o.fl. |  |  |
|-------------------------------------|----------------------------------------------------------------------------------------------------|--|--|
|                                     | Talað er um nýskráningu þegar stærðarbreyting landeignar<br>er til komin vegna uppskiptingar hennar eða samruna við<br>aðra.                                        |  |  |
| NLM: Nýskráning lóðar og mannvirkis | Sama á við hér og í NYL nema mannvirki eru skráð í sama<br>skrefi.                                                                                                  |  |  |
| BSL: Breytt stærð lóðar             | Á við þegar stærð landeignar er leiðrétt vegna tilkomu nýrra<br>og nákvæmari gagna um afmörkun hennar.                                                              |  |  |
| BHF: Breytt heiti fasteignar        | Á við þegar aðeins er átt við staðfangaskráningu á landeign,<br>hvort sem er breyting á heiti, nýjum staðföngum bætt við<br>eða staðföngum fækkað.                  |  |  |

#### 7.2 Skýring

Mikilvægt er að skrá nákvæmar skýringar á þeirri skráningu sem framkvæmd hefur verið. Eftirfarandi þarf að koma fram:

- Öll landeignarnúmer sem tekin voru til vinnslu í upphafi
- Skráð stærð allra þeirra landeigna sem teknar voru til vinnslu í upphafi
- Upptalning á þeim breytingu sem gerðar voru
- Þau landeignarnúmer sem standa eftir
- Stærð þeirra landeigna sem eftir standa
- Tilfærsla mannvirkja (fasteignarnúmer, matshlutanúmer) ef við á

#### 7.3 Hætta við skráningu

Unnt er að hætta við skráningu í vinnugrunni á hvaða tímapunkti sem er með því að smella á hnappinn "Hætta við skráningu". Breytta skráningin hverfur þá úr vinnugrunni og upphafleg skráning helst óbreytt í fasteignaskrá. Þetta er oft besta leiðin ef mistök eru gerð við skráningu því þá er einfaldlega hægt að byrja uppá nýtt.

| Mynd 57 – Hætt við skráning          | ди               |   |                     |                             |                            |                                |  |  |
|--------------------------------------|------------------|---|---------------------|-----------------------------|----------------------------|--------------------------------|--|--|
| 📕 Matshlutar - Þinghólsbraut 3       | 7                |   |                     |                             |                            | • X                            |  |  |
| Landeign                             |                  |   |                     |                             |                            |                                |  |  |
|                                      | Þinghólsbraut 37 |   |                     |                             |                            |                                |  |  |
| 1000-01                              | 1000-01 95500370 |   |                     | 116490                      |                            | <u>H</u> ætta við<br>skráningu |  |  |
| Matshlutar                           |                  | - | <u> </u>            |                             |                            | * */                           |  |  |
| Mhinr Notkun/heiti<br>01 Sambýlishús | 5                | M | Dags.<br>01/12/1980 | Br.m <sup>2</sup><br>1312,6 | 0 100,0000                 | <u>aar.</u><br>1               |  |  |
|                                      |                  |   |                     |                             | i i                        |                                |  |  |
|                                      |                  |   |                     |                             |                            |                                |  |  |
|                                      |                  |   |                     |                             |                            |                                |  |  |
|                                      |                  |   |                     |                             |                            |                                |  |  |
|                                      |                  |   |                     |                             |                            |                                |  |  |
|                                      |                  |   |                     |                             |                            |                                |  |  |
| Matshluti                            | Landeign         |   |                     |                             | Aðgerðir                   |                                |  |  |
| Stofn Uppgjör                        | Brúttórúm.       | ! | <u>Uppgjör</u>      | S <u>k</u> ráning           |                            | unnur                          |  |  |
| <u>Skráning</u> Sk <u>o</u> ða       | C Skiptitala     |   | Sko <u>ð</u> a      | Stofn <u>u</u> ppl.         | Senda áfram Til <u>b</u> a | ika                            |  |  |

Sá einn sem stofnaði til skráningarinnar getur hætt við hana (eytt henni). Senda þarf skráninguna í vinnugrunn þess sem stofnaði til hennar áður en hægt er að hætta við hana.

#### 7.4 Misræmisskráning / Eyðing landeignar

Þumalputtareglan er sú að landeign verður ekki til úr engu og hún hverfur aldrei, heldur fellur aðeins inn í aðra. Í undantekningartilfellum þarf þó að eyða landeignum t.d. vegna misræmis í skráningu. Í þessum tilfellum á flokkunin EYL: Eyðing lóðar við. Áður en hægt er að eyða landeign þarf að ganga frá skráningu matshluta þannig að þeir flytjist annað hvort á aðra landeign eða að þeim er eytt líka.

Eyðing lóðar er sjaldgæf niðurstaða í skráningu og er ekki notuð nema að vel athuguðu máli. Skoða þarf öll þinglýst gögn og afmarkanir nærliggjandi landeigna til að tryggja að um misræmi sé að ræða.

## 7.5 Hætta við skráningu einnar landeignar í hóp.

Því miður er ekki hægt að hætta við hluta hópvinnslu ef landeignarnúmer hennar hefur verið staðfest. Að svo stöddu þarf því að hætta við skráningu hópsins eins og hann leggur sig og byrja upp á nýtt.